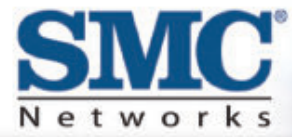

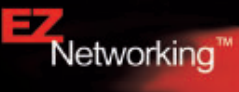

# Barricade<sup>®</sup>g 2.4GHz 54 Mbps Wireless Cable/DSL Broadband Router

**User Guide** 

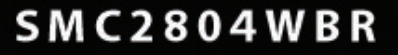

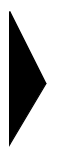

# Barricade<sup>TM</sup> g 2.4 GHz 54 Mbps Wireless Cable/DSL Broadband Router

From SMC's Barricade line of Broadband Routers

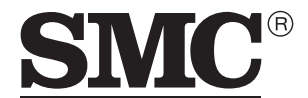

N e t w o r k s 38 Tesla Irvine, CA 92618 Phone: (949) 679-8000

October 2003 Pub No: 149100026900ER01

#### COPYRIGHT

Information furnished by SMC Networks, Inc. (SMC) is believed to be accurate and reliable. However, no responsibility is assumed by SMC for its use, nor for any infringements of patents or other rights of third parties which may result from its use. No license is granted by implication or otherwise under any patent or patent rights of SMC. SMC reserves the right to change specifications at any time without notice.

> Copyright © 2003 by SMC Networks, Inc. 38 Tesla Irvine, CA 92618

All rights reserved.

#### Trademarks:

SMC is a registered trademark; and Barricade is a trademark of SMC Networks, Inc. Other product and company names are trademarks or registered trademarks of their respective holders.

# COMPLIANCES

# Federal Communication Commission Interference Statement

This equipment has been tested and found to comply with the limits for a Class B digital device, pursuant to Part 15 of the FCC Rules. These limits are designed to provide reasonable protection against harmful interference in a residential installation. This equipment generates, uses and can radiate radio frequency energy and, if not installed and used in accordance with the instructions, may cause harmful interference to radio communications. However, there is no guarantee that interference will not occur in a particular installation. If this equipment does cause harmful interference to radio or television reception, which can be determined by turning the equipment off and on, the user is encouraged to try to correct the interference by one of the following measures:

- · Reorient or relocate the receiving antenna
- · Increase the separation between the equipment and receiver
- Connect the equipment into an outlet on a circuit different from that to which the receiver is connected
- · Consult the dealer or an experienced radio/TV technician for help

This device complies with Part 15 of the FCC Rules. Operation is subject to the following two conditions: (1) This device may not cause harmful interference, and (2) this device must accept any interference received, including interference that may cause undesired operation.

**FCC Caution:** Any changes or modifications not expressly approved by the party responsible for compliance could void the user's authority to operate this equipment.

# IMPORTANT NOTE: FCC Radiation Exposure Statement

This equipment complies with FCC radiation exposure limits set forth for an uncontrolled environment. This equipment should be installed and operated with a minimum distance of 20 centimeters (8 inches) between the radiator and your body. This transmitter must not be co-located or operating in conjunction with any other antenna or transmitter.

# **EC Conformance Declaration - Class B**

SMC contact for these products in Europe is:

SMC Networks Europe, Edificio Conata II, Calle Fructuós Gelabert 6-8, 2<sup>o</sup>, 4<sup>a</sup>, 08970 - Sant Joan Despí, Barcelona, Spain.

This information technology equipment complies with the requirements of the Council Directive 89/336/EEC on the Approximation of the laws of the Member States relating to Electromagnetic Compatibility and 73/23/EEC for electrical equipment used within certain voltage limits and the Amendment Directive 93/68/ EEC. For the evaluation of the compliance with these Directives, the following standards were applied:

| RFI       | * | Limit class B according to EN 55022:1998                                                                                                    |
|-----------|---|----------------------------------------------------------------------------------------------------|
| Emission: | * | Limit class B for harmonic current emission according to EN 61000-3-2/ $1995$                                                                                                 |
|           | * | Limitation of voltage fluctuation and flicker in low-voltage supply system according to EN 61000-3-3/1995                                                                     |
| Immunity: | * | Product family standard according to EN 55024:1998                                                                                                    |
|           | * | Electrostatic Discharge according to EN 61000-4-2:1995<br>(Contact Discharge: ±4 kV, Air Discharge: ±8 kV)                                                                    |
|           | * | Radio-frequency electromagnetic field according to EN 61000-4-3: 1996 (80 - 1000 MHz with 1 kHz AM 80% Modulation: 3 V/m)                                                     |
|           | * | Electrical fast transient/burst according to EN 61000-4-4:1995(AC/DC power supply: ±1 kV, Data/Signal lines: ±0.5 kV)                                                         |
|           | * | Surge immunity test according to EN 61000-4-5:1995(AC/DC Line to Line: ±1 kV, AC/DC Line to Earth: ±2 kV)                                                                     |
|           | * | Immunity to conducted disturbances, Induced by radio-frequency fields:<br>EN 61000-4-6:1996(0.15 - 80 MHz with 1 kHz AM 80% Modulation:<br>3 V/m)                             |
|           | * | Power frequency magnetic field immunity test according to EN 61000-4-8:1993(1 A/m at frequency 50 Hz)                                                                         |
|           | * | Voltage dips, short interruptions and voltage variations immunity test according to EN 61000-4-11:1994(>95% Reduction @10 ms, 30% Reduction @500 ms, >95% Reduction @5000 ms) |
| LVD:      | * | EN60950(A1/1992; A2/1993; A3/1993; A4/1995; A11/1997)                                                                                                    |

# Industry Canada - Class B

This digital apparatus does not exceed the Class B limits for radio noise emissions from digital apparatus as set out in the interference-causing equipment standard entitled "Digital Apparatus," ICES-003 of the Department of Communications.

Cet appareil numérique respecte les limites de bruits radioélectriques applicables aux appareils numériques de Classe B prescrites dans la norme sur le matériel brouilleur: "Appareils Numériques," NMB-003 édictée par le ministère des Communications.

# Australia AS/NZS 3548 (1995) - Class B

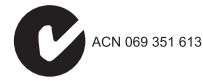

SMC contact for products in Australia is:

SMC Communications Pty. Ltd. Suite 18, 12 Tryon Road, Lindfield NSW2070, Phone: 61-2-8875-7887 Fax: 61-2-8875-7777

# Safety Compliance

#### **Underwriters Laboratories Compliance Statement**

**Important!** Before making connections, make sure you have the correct cord set. Check it (read the label on the cable) against the following:

| Operating Voltage       | Cord Set Specifications                                                                             |
|-------------------------|----------------------------------------------------------------------------------------------------|
| 120 Volts               | UL Listed/CSA Certified Cord Set                                                                    |
|                         | Minimum 18 AWG                                                                                      |
|                         | Type SVT or SJT three conductor cord                                                                |
|                         | Maximum length of 15 feet                                                                           |
|                         | Parallel blade, grounding type attachment plug rated 15 A, 125 V                                    |
| 240 Volts (Europe only) | Cord Set with H05VV-F cord having three<br>conductors with minimum diameter of 0.75 mm <sup>2</sup> |
|                         | IEC-320 receptacle                                                                                  |
|                         | Male plug rated 10 A, 250 V                                                                         |

The unit automatically matches the connected input voltage. Therefore, no additional adjustments are necessary when connecting it to any input voltage within the range marked on the rear panel.

#### Wichtige Sicherheitshinweise (Germany)

- 1. Bitte lesen Sie diese Hinweise sorgfältig durch.
- 2. Heben Sie diese Anleitung für den späteren Gebrauch auf.
- Vor jedem Reinigen ist das Gerät vom Stromnetz zu trennen. Verwenden Sie keine Flüssigoder Aerosolreiniger. Am besten eignet sich ein angefeuchtetes Tuch zur Reinigung.
- 4. Die Netzanschlu ßsteckdose soll nahe dem Gerät angebracht und leicht zugänglich sein.
- 5. Das Gerät ist vor Feuchtigkeit zu schützen.
- 6. Bei der Aufstellung des Gerätes ist auf sicheren Stand zu achten. Ein Kippen oder Fallen könnte Beschädigungen hervorrufen.
- Die Belüftungsöffnungen dienen der Luftzirkulation, die das Gerät vor Überhitzung schützt. Sorgen Sie dafür, daß diese Öffnungen nicht abgedeckt werden.
- 8. Beachten Sie beim Anschluß an das Stromnetz die Anschlußwerte.
- 9. Verlegen Sie die Netzanschlußleitung so, daß niemand darüber fallen kann. Es sollte auch nichts auf der Leitung abgestellt werden.
- 10. Alle Hinweise und Warnungen, die sich am Gerät befinden, sind zu beachten.
- 11. Wird das Gerät über einen längeren Zeitraum nicht benutzt, sollten Sie es vom Stromnetz trennen. Somit wird im Falle einer Überspannung eine Beschädigung vermieden.
- Durch die L
  üftungsöffnungen d
  ürfen niemals Gegenst
  ände oder Fl
  üssigkeiten in das Ger
  ät gelangen. Dies k
  önnte einen Brand bzw. elektrischen Schlag ausl
  ösen.
- 13. Öffnen sie niemals das Gerät. Das Gerät darf aus Gründen der elektrischen Sicherheit nur von authorisiertem Servicepersonal geöffnet werden.
- 14. Wenn folgende Situationen auftreten ist das Gerät vom Stromnetz zu trennen und von einer qualifizierten Servicestelle zu überprüfen:
  - a. Netzkabel oder Netzstecker sind beschädigt.
  - b. Flüssigkeit ist in das Gerät eingedrungen.
  - c. Das Gerät war Feuchtigkeit ausgesetzt.
  - d. Wenn das Gerät nicht der Bedienungsanleitung entsprechend funktioniert oder Sie mit Hilfe dieser Anleitung keine Verbesserung erzielen.
  - e. Das Gerät ist gefallen und/oder das Gehäuse ist beschädigt.
  - f. Wenn das Gerät deutliche Anzeichen eines Defektes aufweist.
- 15. Stellen Sie sicher, daß die Stromversorgung dieses Gerätes nach der EN 60950 geprüft ist. Ausgangswerte der Stromversorgung sollten die Werte von AC 7,5-8 V, 50-60 Hz nicht über oder unterschreiten sowie den minimalen Strom von 1 A nicht unterschreiten.

Der arbeitsplatzbezogene Schalldruckpegel nach DIN 45 635 Teil 1000 beträgt 70 dB(A) oder weniger.

# TABLE OF CONTENTS

| About the Wireless Barricade g Router         | . <b> 1</b><br>1<br>2 |
|-----------------------------------------------|-----------------------|
| Installing the Wireless Barricade g Router    | 3                     |
| Package Contents                              | 3                     |
| Hardware Description                          | 4                     |
| System Requirements                           | 6                     |
| Connect the System                            | 6                     |
| Basic Installation Procedure                  | 7                     |
| Configuring Client TCP/IP                     | 12                    |
| Installing TCP/IP                             | 12                    |
| Windows 95/98/Me                              | 12                    |
| Windows 2000                                  | 13                    |
| Setting Up TCP/IP                             | 15                    |
| Configuring Your Computer in Windows 95/98/Me | 15                    |
| Configuring Your Computer in Windows NT 4.0   | 18                    |
| Configuring Your Computer in Windows 2000     | 20                    |
| Configuring Your Computer in Windows XP       | 21                    |
| Configuring a Macintosh Computer              |                       |
| Manual IP Configuration (for all Windows OS)  | 23                    |
|                                               | 25                    |
| Configuring the Wireless Barricade g Router   | 26                    |
| Browser Configuration                         | 26                    |
| Disable Proxy Connection                      | 27                    |
| Navigating the Web Browser Interface          | 28                    |
| Making Configuration Changes                  | 28                    |
| SETUP WIZARD                                  | 29                    |
|                                               | 29                    |
|                                               |                       |
|                                               |                       |
| STSTEIVI                                      |                       |
| VV/~IN                                        |                       |

| LAN                                   |
|---------------------------------------|
| WIRELESS 46                           |
| NAT                                   |
| FIREWALL                              |
| DDNS                                  |
| UPnP                                  |
| TOOLS                                 |
| STATUS                                |
| Configuring Printer Services77        |
| Printer Server Setup in Windows 98/Me |
| Printer Server Setup in Windows NT    |
| Printer Server Setup in Windows 2000  |
| Configuring the LPR port on           |
| Windows 2000/XP                       |
| Printer Server Setup in Linux Systems |
| Troubleshooting95                     |
| Specifications98                      |

# ABOUT THE WIRELESS BARRICADE G ROUTER

Congratulations on your purchase of the Wireless Barricade<sup>™</sup> g Broadband Router. SMC is proud to provide you with a powerful yet simple communication device for connecting your local area network (LAN) to the Internet.

# **LED Indicators**

The Wireless Barricade g Router includes status LED indicators, as described in the following figure and table.

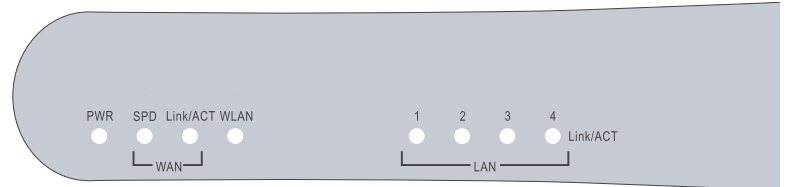

| LED                   | Status   | Description                                                                  |
|-----------------------|----------|------------------------------------------------------------------------------|
| PWR<br>(Green)        | On       | The Wireless Barricade g Router is receiving power.                          |
| SPD<br>(Green)        | Off      | The indicated LAN port has established a valid 10 Mbps network connection.   |
|                       | On       | The indicated LAN port has established a valid 100 Mbps network connection.  |
| Link/ACT<br>(Green)   | On       | The indicated LAN port has established a valid network connection.           |
|                       | Flashing | The indicated LAN port is transmitting or receiving traffic.                 |
| WLAN<br>(Green)       |          | The Wireless Barricade g Router has established a valid wireless connection. |
| 1, 2, 3, 4<br>(Green) | On       | The indicated LAN port has established a valid network connection.           |
|                       | Flashing | The indicated LAN port is transmitting or receiving traffic.                 |

# **Features and Benefits**

- Internet connection to DSL or cable modem via a 10/100 Mbps WAN port
- Local network connection via 10/100 Mbps Ethernet ports or 54 Mbps wireless interface (supporting up to 253 mobile users)
- 802.11b/g compliant interoperable with multiple vendors
- Advanced security through 64/128-bit WEP encryption, 802.1x, SSID broadcast disabled, and MAC address filtering features to protect your sensitive data and authenticate only authorized users to your network
- Provides seamless roaming within 802.11b/g WLAN environment
- DHCP for dynamic IP configuration, and DNS for domain name mapping
- Firewall with Stateful Packet Inspection, client privileges, hacker prevention, DoS, and NAT
- NAT also enables multi-user access with a single-user account, and virtual server functionality (providing protected access to Internet services such as web, mail, FTP, and Telnet)
- Virtual Private Network support using PPTP, L2TP, or IPSec pass-through
- User-definable application sensing tunnel supports applications requiring multiple connections
- Parental controls allow the user to restrict web browsing
- Automatic E-mail alerts when the network is being attacked
- Easy setup through a web browser on any operating system that supports TCP/IP
- Compatible with all popular Internet applications

# INSTALLING THE WIRELESS BARRICADE G ROUTER

Before installing the Wireless Barricade<sup>™</sup> g Broadband Router, verify that you have all the items listed under "Package Contents." If any of the items are missing or damaged, contact your local SMC distributor. Also be sure that you have all the necessary cabling before installing the Router. After installing the Router, refer to the web-based configuration program in "Configuring the Wireless Barricade g Router" on page 26 for information on configuring the Router.

# **Package Contents**

After unpacking the Wireless Barricade g Broadband Router, check the contents of the box to be sure you have received the following components:

- Wireless Barricade g Broadband Router
- Power adapter
- One CAT-5 Ethernet cable
- Four rubber feet
- Installation CD containing this User Guide and EZ 3-Click Installation Wizard
- Quick Installation Guide

Immediately inform your dealer in the event of any incorrect, missing or damaged parts. If possible, please retain the carton and original packing materials in case there is a need to return the product.

Please register on SMC's web site at <u>www.smc.com</u> The Wireless Barricade g Router is covered by a limited lifetime warranty.

# **Hardware Description**

The Router can be connected to the Internet or to a remote site using its RJ-45 WAN port. It can be connected directly to your PC or to a local area network using any of the Fast Ethernet LAN ports.

Access speed to the Internet depends on your service type. Full-rate ADSL can provide up to 8 Mbps downstream and 640 Kbps upstream. G.lite (or splitterless) ADSL provides up to 1.5 Mbps downstream and 512 Kbps upstream. Cable modems can provide up to 36 Mbps downstream and 2 Mbps upstream. ISDN can provide up to 128 Kbps when using two bearer channels. PSTN analog connections can now run up to 56 Kbps. However, you should note that the actual rate provided by specific service providers may vary dramatically from these upper limits.

Although access speed to the Internet is determined by the modem type connected to the Router, data passing between devices connected to your local area network can run up to 100 Mbps over the Fast Ethernet ports.

The Router includes an LED display on the front panel for system power and port indications that simplifies installation and network troubleshooting. It also provides four RJ-45 LAN ports and one RJ-45 WAN port on the rear panel.

 4 RJ-45 ports for connection to a 10BASE-T/100BASE-TX Ethernet Local Area Network (LAN). These ports can auto-negotiate the operating speed to 10/100 Mbps, the mode to half/full duplex, and the pin signals to MDI/MDI-X (i.e., allowing these ports to be connected to any network device with straight-through cable). These ports can be connected directly to a PC or to a server equipped with an Ethernet network interface card, or to a networking device such as an Ethernet hub or switch. • One RJ-45 port for connection to a DSL or cable modem (WAN). This port also auto-negotiates operating speed to 10/100 Mbps, the mode to half/full duplex, and the pin signals to MDI/MDI-X.

The following figures show the components of the Router:

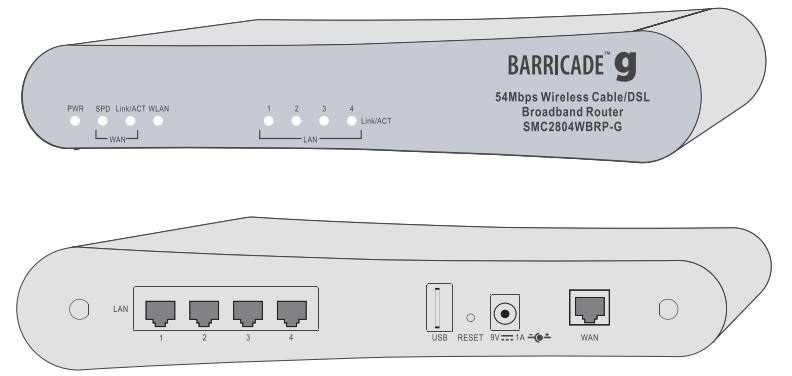

#### Figure 1. Front and Rear Panels

| Item            | Description                                                                                                    |
|-----------------|----------------------------------------------------------------------------------------------------|
| LEDs            | PWR, SPD, Link/ACT, WLAN and LAN port status indicators.<br>(See "LED Indicators" on page 1.)                                  |
| LAN<br>Ports    | Use this port to connect to your PC.                                                                                           |
| UBS<br>Port     | Use this port to connect to your printer.                                                                                      |
| Reset<br>Button | Use this button to reboot the router or restore the default factory settings.                                                  |
| Power<br>Inlet  | Connect the included power adapter to this inlet.<br>Warning: Using the wrong type of power adapter may damage<br>your router. |
| WAN<br>Port     | Connect your ethernet cable, or xDSL modem to this port.                                                                       |

# **System Requirements**

You must have an ISP that meets the following minimum requirements:

- Internet access from your local telephone company or Internet Service Provider (ISP) using a DSL modem or cable modem.
- A PC using a fixed IP address or dynamic IP address assigned via DHCP, as well as a Gateway server address and DNS server address from your service provider.
- A computer equipped with a 10 Mbps, 100 Mbps, or 10/100 Mbps Fast Ethernet card, or a USB-to-Ethernet converter.
- TCP/IP network protocol installed on each PC that needs to access the Internet.
- A Java-enabled web browser, such as Microsoft Internet Explorer 5.0 or above, or Netscape Communicator 4.0 or above installed on one PC at your site for configuring the Router.

# **Connect the System**

The Router can be positioned at any convenient location in your office or home. No special wiring or cooling requirements are needed. You should, however comply with the following guidelines:

- Keep the Router away from any heating devices.
- Do not place the Router in a dusty or wet environment.

You should also remember to turn off the power, remove the power cord from the outlet, and keep your hands dry when you install the Router.

## **Basic Installation Procedure**

 Connect the LAN: Connect the Router to your PC, or to a hub or switch. Run Ethernet cable from one of the LAN ports on the rear of the Router to your computer's network adapter or to another network device.

You may also connect the Router to your PC (using a wireless client adapter) via radio signals. Position both antennas on the back of the Router into the desired positions. For more effective coverage, position the antennas along different axes. For example, try positioning the antennas around 45 to 90 degrees apart. (The antennas emit signals along the toroidal plane – and thus provide more effective coverage when positioned along different axes.)

- 2. Connect the WAN: Prepare an Ethernet cable for connecting the Router to a cable/xDSL modem or Ethernet router.
- 3. Power on: Connect the power adapter to the Router.

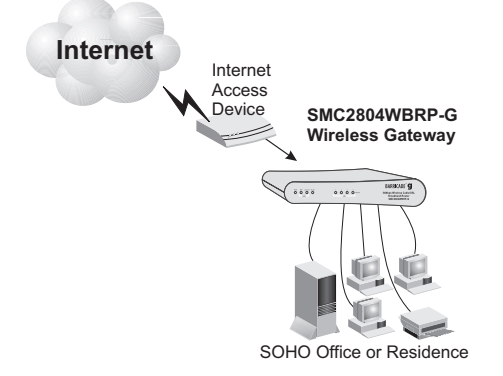

#### Figure 2. Connecting the Wireless Barricade g Router

## Installing the Wireless Barricade g Router

### Attach to Your Network Using Ethernet Cabling

The four LAN ports on the Router auto-negotiate the connection speed to 10 Mbps Ethernet or 100 Mbps Fast Ethernet, and the transmission mode to half duplex or full duplex.

Use twisted-pair cable to connect any of the four LAN ports on the Router to an Ethernet adapter on your PC. Otherwise, you can cascade any of the LAN ports on the Router to an Ethernet hub or switch, and then connect your PC or other network equipment to the hub or switch. When inserting an RJ-45 plug, be sure the tab on the plug clicks into position to ensure that it is properly seated.

Warning: Do not plug a phone jack connector into any RJ-45 port. This may damage the Router. Instead, use only twisted-pair cables with RJ-45 connectors that conform with FCC standards.

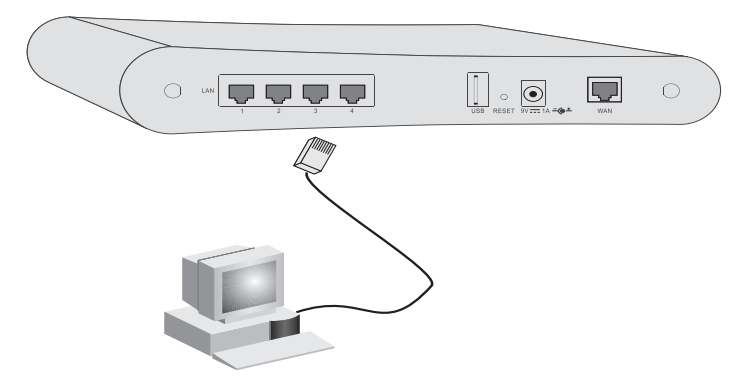

Figure 3. Making the LAN Connections

#### Attach to Your Network Using Radio Signals

Install a wireless network adapter in each computer that will be connected to the Internet or your local network via radio signals. SMC currently offers several wireless network cards, including the SMC2802W and SMC2835W wireless cards.

Rotate both antennas on the back of the Router to the desired position. For more effective coverage, position the antennas around 45 to 90 degrees apart. Try to place the Router in a position that is located in the center of your wireless network. Normally, the higher you place the antenna, the better the performance. Ensure that the Router's location provides optimal reception throughout your home or office.

Computers equipped with a wireless adapter can communicate with each other as an independent wireless LAN by configuring each computer to the same radio channel. However, the Router can provide access to your wired/wireless LAN or to the Internet for all wireless workstations. Each wireless PC in this network infrastructure can talk to any computer in the wireless group via a radio link, or access other computers or network resources in the wired LAN infrastructure or over the Internet via the Router.

The wireless infrastructure configuration not only extends the accessibility of wireless PCs to the wired LAN, but also increases the effective wireless transmission range for wireless PCs by retransmitting incoming radio signals through the Router.

## Installing the Wireless Barricade g Router

A wireless infrastructure can be used for access to a central database, or for connection between mobile workers, as shown in the following figure:

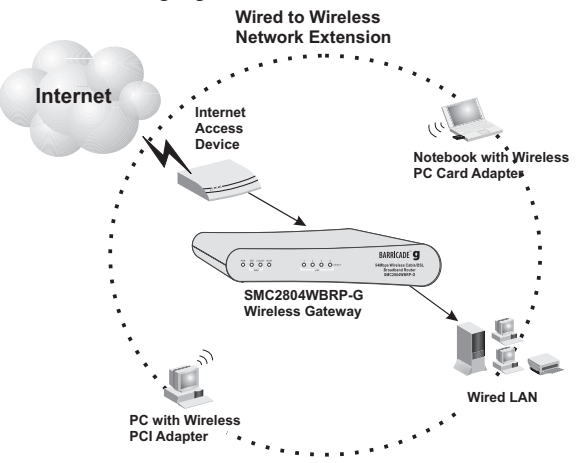

Figure 4. Making the WLAN Connections

#### Attach the Wireless Barricade g Router to the Internet

If Internet services are provided through an xDSL or cable modem, use unshielded or shielded twisted-pair Ethernet cable (Category 3 or greater) with RJ-45 plugs to connect the broadband modem directly to the WAN port on the Router.

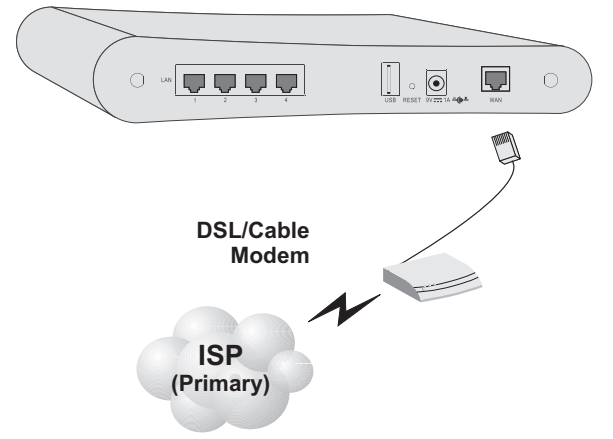

#### Figure 5. Making the WAN Connection

**Note:** When connecting to the WAN port, use 100-ohm Category 3, 4, or 5 shielded or unshielded twisted-pair cable with RJ-45 connectors at both ends for all connections.

#### **Connecting the Power Adapter**

Plug the power adapter into the power socket on the Router, and the other end into a power outlet. Check the indicator marked "PWR" on the front panel to be sure it is on. If the power indicator does not light, refer to "Troubleshooting" on page 95.

# CONFIGURING CLIENT TCP/IP

If you have not previously installed the TCP/IP protocols on your client PCs, refer to the following section. If you need information on how to configure a TCP/IP address on a PC, refer to "Setting Up TCP/IP" on page 15.

# Installing TCP/IP

### Windows 95/98/Me

- 1. Click Start/Settings/Control Panel.
- **2.** Double-click the Network icon and select the Configuration tab in the Network window.
- 3. Click the Add button.
- 4. Double-click Protocol.

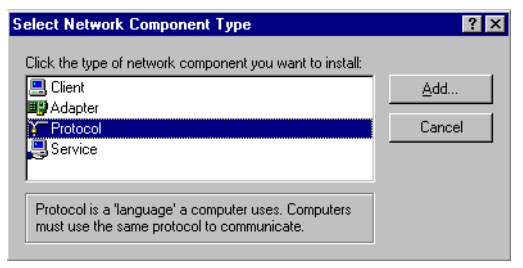

5. Select Microsoft in the manufacturers list. Select TCP/IP in the Network Protocols list. Click the OK button to return to the Network window.

| Select Network Protocol                        | ×                                                                                                    |
|------------------------------------------------|----------------------------------------------------------------------------------------------------|
| Click the Network P<br>an installation disk fo | rotocol that you want to install, then click OK. If you have<br>r this device, click Have Disk.                                                                                                    |
| <u>M</u> anufacturers:                         | Network Protocols:                                                                                                    |
| बे Banyan<br>बे IBM<br>Microsoft<br>बे Novell  | Image: Second second secon |
|                                                | Have Disk                                                                                                    |
|                                                | OK Cancel                                                                                                    |

6. The TCP/IP protocol will be listed in the Network window. Click OK. The operating system may prompt you to restart your system. Click Yes and the computer will shut down and restart.

## Windows 2000

- 1. Click the Start button and choose Settings, then click the Network and Dial-up Connections icon.
- **2.** Double-click the Local Area Connection icon, and click the Properties button on the General tab.
- 3. Click the install... button.

## Configuring Client TCP/IP

4. Double-click Protocol.

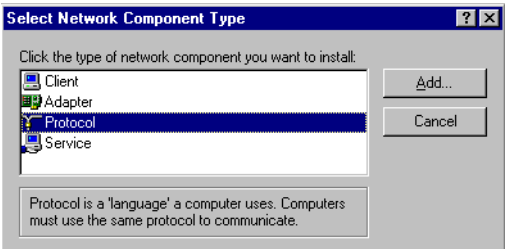

5. Choose Internet Protocol (TCP/IP). Click the OK button to return to the Network window.

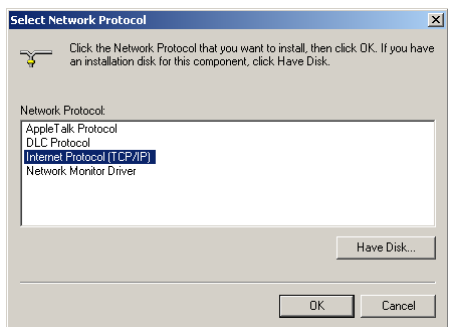

**6.** The TCP/IP protocol will be listed in the Network window. Click OK to complete the installation procedure.

# Setting Up TCP/IP

To access the Internet through the Router, you must configure the network settings of the computers on your LAN to use the same IP subnet as the Router. The default network settings for the Router are:

Gateway IP Address: 192.168.2.1 Subnet Mask: 255.255.255.0

**Note:** These settings may be changed to suit your network requirements, but you must first configure at least one computer as described in this chapter to access the Router's web configuration interface. See "Configuring the Wireless Barricade g Router" on page 26 for information on configuring the Router.)

If you have not previously configured TCP/IP for your computer, refer to "Configuring Client TCP/IP" on page 12. The IP address of the connected client PC should be 192.168.2.x (where x means 2–254). You can set the IP address for client PCs either by automatically obtaining an IP address from the Router's DHCP service or by manual configuration.

## Configuring Your Computer in Windows 95/98/Me

You may find that the instructions here do not exactly match your version of Windows. This is because these steps and screenshots were created in Windows 98. Windows 95 and Windows Millennium Edition are very similar, but not identical, to Windows 98.

- 1. From the Windows desktop, click Start/Settings/Control Panel.
- 2. In the Control Panel, locate and double-click the Network icon.

# Configuring Client TCP/IP

3. On the Network window Configuration tab, double-click the TCP/IP entry for your network card.

| Network ?X                                                    |
|---------------------------------------------------------------|
| Configuration   Identification   Access Control               |
| · · · · · 1                                                   |
| The following network components are installed:               |
| Client for Microsoft Networks                                 |
| 🔜 Microsoft Family Logon                                      |
| 🕮 Dial-Up Adapter                                             |
| SMC EZ Card 10/100 (SMC1211TX)                                |
| a TCP/IP → Dial-Up Adapter                                    |
| TCP/IP -> SMC EZ Card 10/100 (SMC1211TX)                      |
|                                                               |
| Add Remove Properties                                         |
| Primary Network Logon:                                        |
| Client for Microsoft Networks                                 |
|                                                               |
| <u>File and Print Sharing</u>                                 |
| - Description                                                 |
| TCP/IP is the protocol you use to connect to the Internet and |
| wide-area networks.                                           |
|                                                               |
|                                                               |
|                                                               |
| OK Cancel                                                     |

4. Click the IP Address tab.

| Bindings                                                                           | Adv                                        | anced                                               | N                                      | etBIOS                               |
|------------------------------------------------------------------------------------|--------------------------------------------|-----------------------------------------------------|----------------------------------------|--------------------------------------|
| DNS Configuration                                                                  | Gateway                                    | WINS Conf                                           | iguration                              | IP Address                           |
| An IP address can<br>If your network doe<br>your network admir<br>the space below. | be automa<br>es not autor<br>histrator for | tically assigne<br>natically assig<br>an address, a | d to this c<br>n IP addr<br>nd then ty | :omputer.<br>esses, ask<br>ype it in |
| Obtain an IP Specify an IP                                                         | address au<br>address:                     | tomatically                                         |                                        |                                      |
|                                                                                    |                                            |                                                     |                                        |                                      |
| Sybnet Mas                                                                         | k:                                         |                                                     |                                        |                                      |
|                                                                                    |                                            |                                                     |                                        |                                      |
|                                                                                    |                                            |                                                     |                                        |                                      |
|                                                                                    |                                            |                                                     |                                        |                                      |
|                                                                                    |                                            | 10                                                  |                                        | Cancel                               |
|                                                                                    |                                            |                                                     |                                        |                                      |

2 V

- 5. Click the "Obtain an IP address" option.
- 6. Next click on the Gateway tab and verify the Gateway field is blank. If there are

IP addresses listed in the Gateway section, highlight each one and click Remove until the section is empty.

TCD/ID De

7. Click the OK button to close the TCP/IP Properties window.

- **8.** On the Network Properties Window, click the OK button to save these new settings.
- Note: Windows may ask you for the original Windows installation disk or additional files. Check for the files at c:\windows\options\cabs, or insert your Windows CD-ROM into your CDROM drive and check the correct file location, e.g., D:\win98, D:\win9x. (if D is the letter of your CD-ROM drive).
- **9.** Windows may prompt you to restart the PC. If so, click the Yes button. If Windows does not prompt you to restart your computer, do so to insure your settings.

#### Obtain IP Settings from Your Wireless Barricade g Router

Now that you have configured your computer to connect to your Router, it needs to obtain new network settings. By releasing old IP settings and renewing them with settings from your Router, you will also verify that you have configured your computer correctly.

- 1. Click Start/Run.
- 2. Type WINIPCFG and click OK.
- From the drop-down menu, select your network card. Click Release and then Renew. Verify that your IP address is now 192.168.2.xxx, your Subnet Mask is 255.255.255.0 and your Default Gateway is 192.168. 2.1. These values

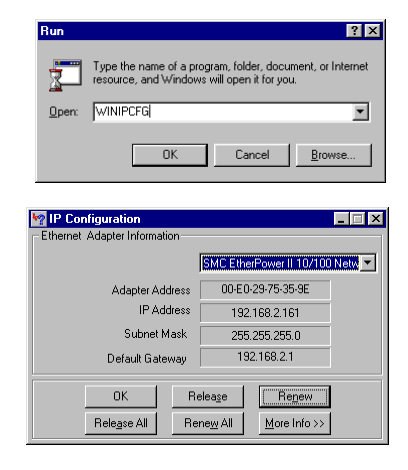

confirm that the Router is functioning. Click OK to close the IP Configuration window.

## Configuring Client TCP/IP

# **Configuring Your Computer in Windows NT 4.0**

- 1. From the Windows desktop click Start/Settings/Control Panel.
- 2. Double-click the Network icon.

- 3. Click on the Protocols tab.
- 4. Double-click TCP/IP Protocol.

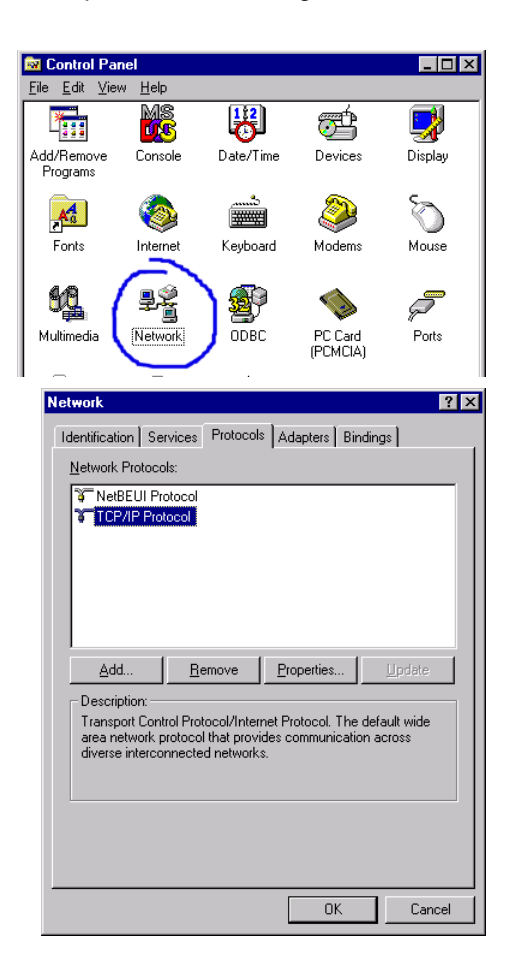

- 5. Click on the IP Address tab.
- 6. In the Adapter drop-down list, be sure your Ethernet adapter is selected.

- 7. Click on "Obtain an IP address from a DHCP server."
- 8. Click OK to close the window.
- **9.** Windows may copy files and will then prompt you to restart your system. Click Yes and your computer will shut down and restart.

#### **Obtain IP Settings From Your Wireless Barricade g Router**

Now that you have configured your computer to connect to the Router, it needs to obtain new network settings. By releasing old IP settings and renewing them with settings from the Router, you will also verify that you have configured your computer correctly.

- 1. On the Windows desktop, click Start/Programs/Command Prompt.
- 2. In the Command Prompt window, type IPCONFIG /RELEASE and press the <ENTER> key.

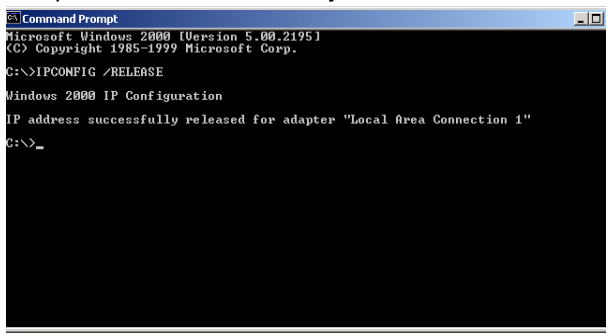

## Configuring Client TCP/IP

3. Type IPCONFIG /RENEW and press the <ENTER> key. Verify that your IP Address is now 192.168.2.xxx, your Subnet Mask is 255.255.255.0 and your Default Gateway is 192.168.2.254. These values confirm that the Router is functioning

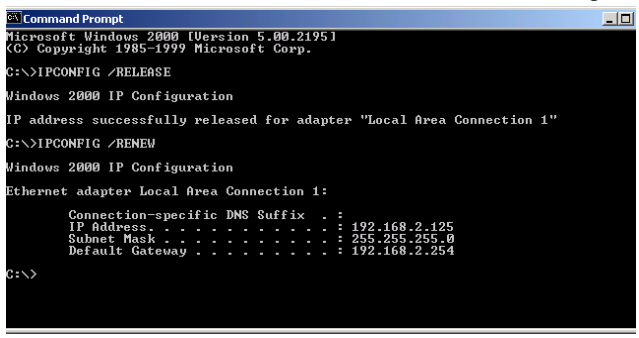

**4.** Type EXIT and press <ENTER> to close the Command Prompt window.

## **Configuring Your Computer in Windows 2000**

- 1. Access your Network settings by clicking Start, then choose Settings and then select Control Panel.
- **2.** In the Control Panel, locate and double-click the Network and Dial-up Connections icon.
- 3. Locate and double-click the Local Area Connection icon for the Ethernet adapter that is connected to the Router. When the Status dialog box window opens, click the Properties button.

| Local Area Connection 1 Status   | ? ×       |
|----------------------------------|-----------|
| General                          |           |
| Connection                       |           |
| Status:                          | Connected |
| Duration:                        | 00:15:12  |
| Speed:                           | 10.0 Mbps |
| Activity<br>Sent — Packets: 49   | Received  |
| <u>Properties</u> <u>Disable</u> |           |
|                                  | Close     |

- 4. In the Local Area Connection Properties box, verify the box next to Internet Protocol (TCP/IP) is checked. Then highlight the Internet Protocol (TCP/IP), and click the Properties button.
- 5. Select "Obtain an IP address automatically" to configure your computer for DHCP. Click the OK button to save this change and close the Properties window.
- 6. Click the OK button again to save these new changes.
- 7. Reboot your PC.
- **8.** To obtain new network settings see "Obtain IP Settings from Your Wireless Barricade g Router" on page 17.

## **Configuring Your Computer in Windows XP**

The following instructions assume you are running Windows XP with the default interface. If you are using the Classic interface (where the icons and menus look like previous Windows versions), please follow the instructions for Windows 2000 outlined above.

1. Access your Network settings by clicking Start, choose Control Panel, select Network and Internet Connections and then click on the Network Connections icon.

## Configuring Client TCP/IP

2. Locate and double-click the Local Area Connection icon for the Ethernet adapter that is connected to the Router. Next, click the Properties button.

| 🕹 Local Area Connect | ion 2 Status 🛛 🛛 🛛 🔀 |
|----------------------|----------------------|
| General Support      |                      |
| Connection           |                      |
| Status:              | Connected            |
| Duration:            | 00:47:38             |
| Speed:               | 11.0 Mbps            |
| Activity             | ent — 🧕 — Received   |
| Packets:             | 43 43                |
| Properties Dis       | able                 |
|                      | Close                |

- **3.** In the Local Area Connection Properties box, verify the box next to Internet Protocol (TCP/IP) is checked. Then highlight the Internet Protocol (TCP/IP), and click the Properties button.
- 4. Select "Obtain an IP address automatically" to configure your computer for DHCP. Click the OK button to save this change and close the Properties window.
- 5. Click the OK button again to save these new changes.
- 6. Reboot your PC.

## **Configuring a Macintosh Computer**

You may find that the instructions here do not exactly match your screen. This is because these steps and screen shots were created using Mac OS 10.2. Mac OS 7.x and above are all very similar, but may not be identical to Mac OS 10.2.

1. Pull down the Apple Menu. Click System Preferences and select Network.

# Setting Up TCP/IP

- 2. Make sure that Built-in Ethernet is selected in the Show field.
- On the TCP/IP tab, select Using DHCP in the Configure field.
- Close the TCP/IP dialog box.

| ( n. 11. 1. m.)   |                                         |                                     |
|-------------------|-----------------------------------------|-------------------------------------|
| ow: Built-in Ethe | TCP/IP PPPoE App                        | leTalk Proxies                      |
| Configure:        | Using DHCP                              |                                     |
|                   |                                         | DNS Servers (Optional)              |
| IP Address:       | 10.1.28.83<br>(Provided by DHCP Server) |                                     |
| Subnet Mask:      | 255.255.252.0                           |                                     |
| Router:           | 10.1.28.254                             | Search Domains (Optional)           |
| DHCP Client ID:   | (Optional)                              |                                     |
| Ethernet Address  | 00:50:e4:00:2c:06                       | Example: apple.com<br>earthlink.net |
|                   |                                         |                                     |

## Manual IP Configuration (for all Windows OS)

1. Check Specify an IP address on the IP Address tab. Enter an IP address based on the default network 192.168.2.x (where x is between 2 and 254), and use 255.255.255.0 for the subnet mask.

| TCP/IP Properties                                                                                                    |                                      |                     |                | ? ×    |  |  |
|----------------------------------------------------------------------------------------------------|--------------------------------------|---------------------|----------------|--------|--|--|
| Bindings<br>DNS Configuration                                                                                                    | Adv<br>Gateway                       | anced<br>WINS Confi | Ni<br>guration | etBIOS |  |  |
| An IP address can be automatically assigned to this computer.<br>If your network does not automatically assign IP addresses, ask<br>your network administrator for an address, and then type it in<br>the space below. |                                      |                     |                |        |  |  |
| О <u>O</u> btain an IP                                                                                                    | C Obtain an IP address automatically |                     |                |        |  |  |
| Specify an IP address:                                                                                                    |                                      |                     |                |        |  |  |
| IP Address:                                                                                                    | 192                                  | .168. 2             | . 22           |        |  |  |
| S <u>u</u> bnet Mas                                                                                                    | k: <b>255</b>                        | . 255 . 255         | . 0            |        |  |  |
|                                                                                                    |                                      |                     |                |        |  |  |
|                                                                                                    |                                      |                     |                |        |  |  |
|                                                                                                    |                                      |                     |                |        |  |  |
|                                                                                                    |                                      |                     |                |        |  |  |
|                                                                                                    |                                      | 04                  |                | Cancel |  |  |

## Configuring Client TCP/IP

2. In the Gateway tab, add the IP address of the Router (default: 192.168.2.1) in the New gateway field and click Add.

- On the DNS Configuration tab, add the IP address for the Router and click Add. This automatically relays DNS requests to the DNS server(s) provided by your ISP. Otherwise, add specific DNS servers into the DNS Server Search Order field and click Add.
- 4. After finishing TCP/IP setup, click OK, and then reboot the computer. After that, set up other PCs on the LAN

| TCP/IP Properties                                                                                                    |                         |                        | ? ×                      |  |  |  |
|----------------------------------------------------------------------------------------------------|-------------------------|------------------------|--------------------------|--|--|--|
| Bindings DNS Configuration                                                                                                    | Advance<br>aateway   W1 | ⊧d  <br>NS Configurati | NetBIOS<br>on IP Address |  |  |  |
| The first gateway in the Installed Gateway list will be the default.<br>The address order in the list will be the order in which these<br>machines are used. |                         |                        |                          |  |  |  |
| <u>N</u> ew gateway:<br>192.168.2                                                                                                    | . 1                     | Add                    |                          |  |  |  |
| - Installed gateways:                                                                                                    |                         | <u>R</u> emove         |                          |  |  |  |
|                                                                                                    | [                       | OK                     | Cancel                   |  |  |  |

| CP/IP Properties              |                               | ? ×                             |
|-------------------------------|-------------------------------|---------------------------------|
| Bindings<br>DNS Configuration | Advanced<br>Gateway   WINS Co | NetBIDS<br>IP Address           |
| C Disable DNS                 | er D <u>o</u> main:           |                                 |
| DNS Server Searce 168.95      | h Order                       | Add                             |
| Domain Suffix Sea             | arch Order                    | <u>R</u> emove                  |
|                               |                               | A <u>d</u> d<br>Re <u>m</u> ove |
|                               |                               | OK Cancel                       |
|                               |                               |                                 |

according to the procedures described above.

## **Verifying Your TCP/IP Connection**

After installing the TCP/IP communication protocols and configuring an IP address in the same network as the Router, use the ping command to check if your computer has successfully connected to the Router. The following example shows how the ping procedure can be executed in an MS-DOS window. First, execute the ping command:

ping 192.168.2.1

If a message similar to the following appears:

```
Pinging 192.168.2.1 with 32 bytes of data:
Reply from 192.168.2.1: bytes=32 time=2ms TTL=64
a communication link between your computer and the Router has
been successfully established.
```

If you get the following message,

```
Pinging 192.168.2.1 with 32 bytes of data:
Request timed out.
```

there may be something wrong in your installation procedure. Check the following items in sequence:

 Is the Ethernet cable correctly connected between the Router and the computer?
 The LANLED on the Douter and the Link LED of the network

The LAN LED on the Router and the Link LED of the network card on your computer must be on.

 Is TCP/IP properly configured on your computer? If the IP address of the Router is 192.168.2.1, the IP address of your PC must be from 192.168.2.2 - 254 and the default gateway must be 192.168.2.1.

If you can successfully ping the Router you are now ready to connect to the Internet!

# Configuring the Wireless Barricade g Router

The Wireless Barricade g Router can be configured by any Java-supported browser, i.e., Internet Explorer 4.0 or above. Using the web management interface, you can configure the Router and view statistics to monitor network activity.

**Note:** Before you attempt to configure your router, if you have access to the Internet please visit <u>www.smc.com</u> and download the latest firmware update to ensure your Router is running the latest firmware.

Before you attempt to log into the web-based Administration, please verify the following.

- 1. Your browser is configured properly (see below).
- 2. Disable any firewall or security software that may be running.
- Confirm that you have a good link LED where your computer is plugged into the Router. If you don't have a link light, then try another cable until you get a good link.

# **Browser Configuration**

Confirm your browser is configured for a direct connection to the Internet using the Ethernet cable that is installed in the computer. This is configured through the options/preference section of your browser.
### **Disable Proxy Connection**

You will also need to verify that the HTTP Proxy feature of your web browser is disabled. This is so that your web browser will be able to view the Router configuration pages. The following steps are for Internet Explorer and for Netscape. Determine which browser you use and follow the appropriate steps.

#### Internet Explorer 5 or above (For Windows)

- 1. Open Internet Explorer. Click Tools, and then select Internet Options.
- 2. In the Internet Options window, click the Connections tab.
- 3. Click the LAN Settings button.
- **4.** Clear all the check boxes and click OK to save these LAN settings changes.
- 5. Click OK again to close the Internet Options window.

### Internet Explorer (For Macintosh)

- 1. Open Internet Explorer. Click Explorer/Preferences.
- **2.** In the Internet Explorer Preferences window, under Network, select Proxies.
- 3. Uncheck all check boxes and click OK.

# Navigating the Web Browser Interface

To access the Router's management interface, enter the Router IP address in your web browser http:// 192.168.2.1. Then click LOGIN. (By default, the password is smcadmin. The default is case sensitive.)

| SMC2804WBF | P-G    |
|------------|--------|
| Login Scr  | een    |
| Password:  |        |
| LOGIN      | CANCEL |

### **Making Configuration Changes**

Configurable parameters have a dialog box or a drop-down list. Once a configuration change has been made on a page, be sure to click the SAVE SETTINGS or NEXT button at the bottom of the page to enable the new setting.

**Note:** To ensure proper screen refresh after a command entry, ensure that Internet Explorer 5.0 is configured as follows: Under the menu Tools/Internet Options/ General/Temporary Internet Files/Settings, the setting for "Check for newer versions of stored pages" should be "Every visit to the page."

# SETUP WIZARD

### Time Zone

Click on SETUP WIZARD. The first item is Time Zone.

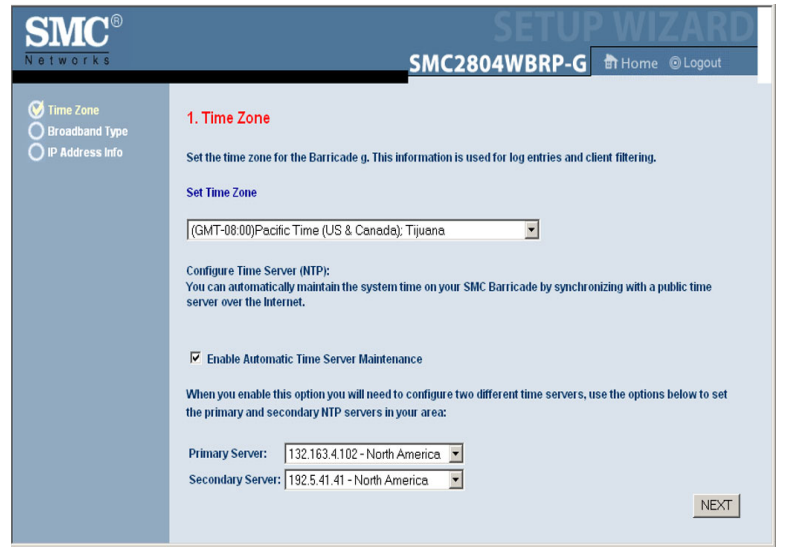

For accurate timing of client filtering and log events, you need to set the time zone. Select your time zone from the drop-down list.

Check Enable Automatic Time Server Maintenance to automatically maintain the Router's system time by synchronizing with a public time server over the Internet. Then configure two different time servers by selecting the options in the Primary Server and Secondary Server fields, and click NEXT.

# **Broadband Type**

Select the type of broadband connection you have.

For a cable modem connection see the following page. For a Fixed-IP xDSL connection see "Fixed-IP xDSL" on page 31, for a PPPoE xDSL connection, see "PPPoE" on page 31, and for BigPond connection, see "BigPond" on page 33.

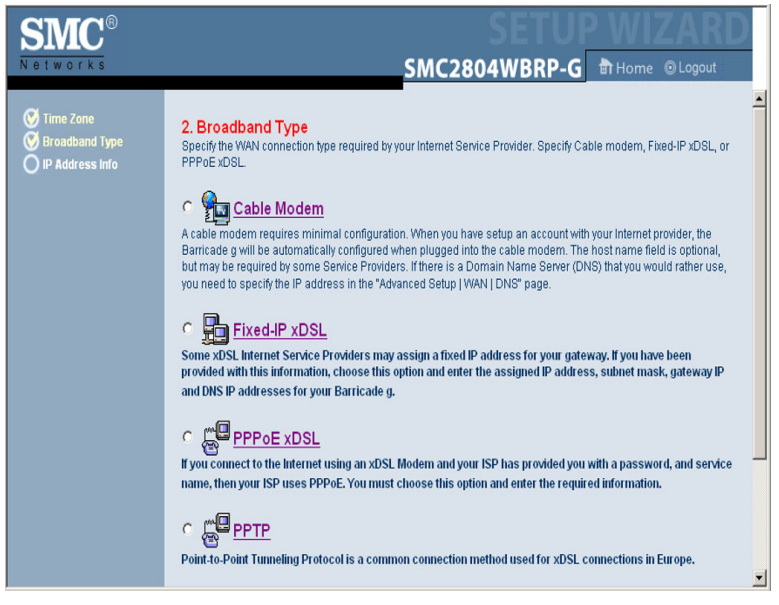

#### Cable Modem

After selecting Cable Modem as the Broadband Type, a message will appear stating that your data has been successfully saved.

**Note:** Select Home to return to the home page, then select Advanced Settings/WAN to configure the required parameters. (See "WAN" on page 38.)

#### Fixed-IP xDSL

| Fixed-IP xDSL |                    |         |
|---------------|--------------------|---------|
|               | IP Address         |         |
|               | Gateway IP Address | 0.0.0   |
|               | DNS IP Address     |         |
|               | Subnet Mask        | 0,0,0,0 |

Some xDSL Internet Service Providers may assign a fixed (static) IP address. If you have been provided with this information, choose this option and enter the assigned IP address, gateway IP address, DNS IP addresses, and subnet mask. Click NEXT to complete the setup.

#### PPPoE

| E PPPoE |                               |                              |
|---------|-------------------------------|------------------------------|
|         | Use PPPoE Authentication      |                              |
|         | User Name :                   |                              |
|         | Password :                    |                              |
|         | Please retype your password : |                              |
|         | Service Name :                |                              |
|         | MTU :                         | 1454 (1440<=MTU Value<=1492) |
|         | Maximum Idle Time             | 10                           |
|         |                               | Auto-reconnect               |

Enter the PPPoE User Name and Password assigned by your Service Provider. The Service Name is normally optional, but may be required by some service providers.

Leave the Maximum Transmission Unit (MTU) at the default value (1454) unless you have a particular reason to change it.

Enter a Maximum Idle Time (in minutes) to define a maximum period of time for which the Internet connection is maintained during inactivity. If the connection is inactive for longer than the Maximum Idle Time, it will be dropped. (Default: 10)

Enable the Auto-reconnect option to automatically re-establish the connection as soon as you attempt to access the Internet again. Click NEXT to complete the setup.

|                   | J             |
|-------------------|---------------|
|                   |               |
| IP Address :      | 0.0.0         |
| Subnet Mask :     | 000           |
| Default Gateway : | 0 . 0 . 0 . 0 |
| User ID:          |               |
| Password:         |               |
| PPTP Gateway:     | 000           |
| Idle Time Out:    | 10 (min)      |

### Point-to-Point Tunneling Protocol (PPTP)

Point-to-Point Tunneling Protocol is a common connection method used for xDSL connections in Europe. It can be used to join different physical networks using the Internet as an intermediary.

If you have been provided with the information as shown on the screen, enter the assigned IP address, subnet mask, default gateway IP address, user ID and password, and PPTP Gateway.

Enter a maximum Idle Time Out (in minutes) to define a maximum period of time for which the Internet connection is maintained during inactivity. If the connection is inactive for longer than the Idle Time Out, it will be dropped. (Default: 10)

Click NEXT to complete the setup. (Refer to "Point-to-Point Tunneling Protocol (PPTP)" on page 41 for details.)

| ł | BigPond     |                   |  |
|---|-------------|-------------------|--|
|   | Cable       | Modem             |  |
|   | Host Name   |                   |  |
|   | MAC Address | 00 10 B5 C6 B4 98 |  |
|   |             | Release           |  |

If you use the BigPond Internet Service which is available in Australia, enter the host name and AMC address for BigPond authentication. Click NEXT to complete the setup.

# **ADVANCED SETUP**

Use the web management interface to define system parameters, manage and control the Router and its ports, or monitor network conditions. The following table outlines the selections available from this program.

| Menu     | Description                                                                                                    |  |
|----------|----------------------------------------------------------------------------------------------------|--|
| System   | Sets the local time zone, the password for administrator acces<br>and the IP address of a PC that will be allowed to manage th<br>Router remotely. |  |
| WAN      | Specifies the Internet connection type:                                                                                                    |  |
|          | Dynamic IP host configuration and the physical MAC address<br>of each media interface                                                              |  |
|          | PPPoE configuration                                                                                                    |  |
|          | PPTP configuration                                                                                                    |  |
|          | <ul> <li>Static IP and ISP gateway address</li> </ul>                                                                                              |  |
|          | <ul> <li>BigPond (Internet service available in Australia)</li> </ul>                                                                              |  |
|          | Specifies DNS servers to use for domain name resolution.                                                                                           |  |
| LAN      | Sets the TCP/IP configuration of the Router's LAN interface and all DHCP clients.                                                                  |  |
| Wireless | Configures the radio frequency, SSID, encryption, and 802.1x for wireless communications.                                                          |  |

| Menu     | Description                                                                                                    |
|----------|----------------------------------------------------------------------------------------------------|
| NAT      | Shares a single ISP account with multiple users, sets up virtual servers.                                                                                                    |
| Firewall | Configures a variety of security and specialized functions, including: Access Control, Hacker Prevention, and DMZ.                                                                                                    |
| DDNS     | Dynamic DNS provides users on the Internet with a method to tie their domain name to a computer or server.                                                                                                    |
| UPnP     | With Universal Plug and Play, a device can automatically and<br>dynamically join a network, obtain an IP address, communicate<br>its capabilities, and learn about the presence and capabilities of<br>other devices. Devices can then directly communicate with each<br>other. This further enables peer-to-peer networking. |
| Tools    | Contains options to back up & restore the current configuration, restore all configuration settings to the factory defaults, update system firmware, or reset the system.                                                                                                    |
| Status   | Provides WAN connection type and status, firmware and hardware version numbers, system IP settings, as well as DHCP, NAT, and Firewall information.                                                                                                    |
|          | Displays the number of attached clients, the firmware versions,<br>the physical MAC address for each media interface, and the<br>hardware version and serial number.                                                                                                    |
|          | Shows the security and DHCP client log.                                                                                                    |
|          |                                                                                                    |

### SYSTEM

#### Time Zone

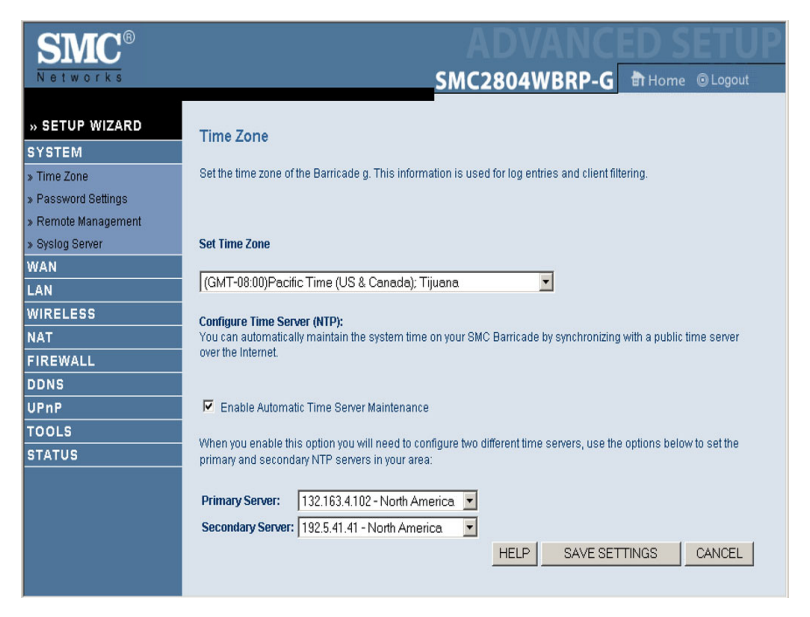

Set the time zone and time server for the Router. This information is used for log entries and client access control.

Check Enable Automatic Time Server Maintenance to automatically maintain the Router's system time by synchronizing with a public time server over the Internet. Then configure two different time servers by selecting the options in the Primary Server and Secondary Server fields.

#### **Password Settings**

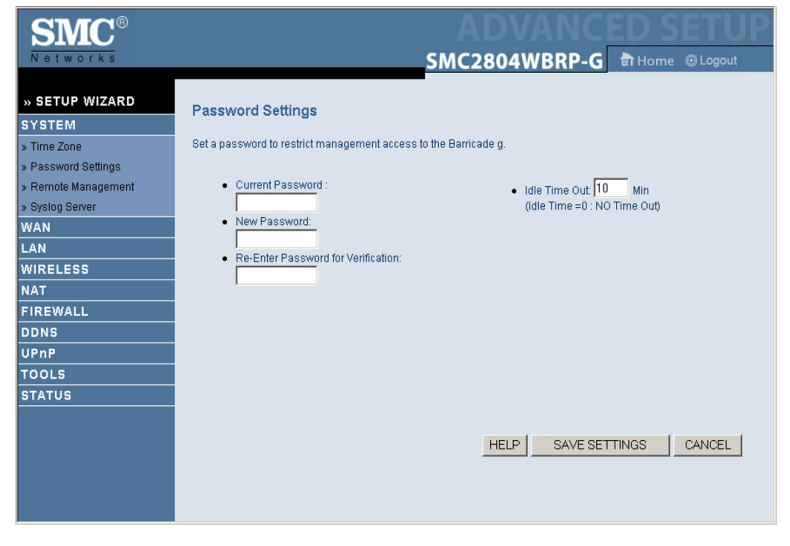

Use this menu to restrict access based on a password. By default, there is no password. For security you should assign one before exposing the Router to the Internet.

Passwords can contain from 3–12 alphanumeric characters and are not case sensitive.

**Note:** If your password is lost, or you cannot gain access to the user interface, press the Reset button on the rear panel (holding it down for at least five seconds) to restore the factory defaults. (The default password is smcadmin.)

Enter a maximum Idle Time Out (in minutes) to define a maximum period of time for which the login session is maintained during inactivity. If the connection is inactive for longer than the maximum idle time, it will perform system logout, and you have to log into the web management system again. (Default: 10 minutes)

#### **Remote Management**

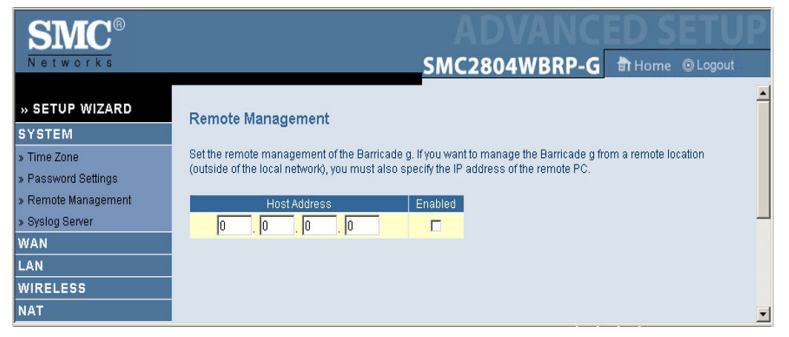

Remote Management allows a remote PC to configure, manage, and monitor the Router using a standard web browser. Check Enable and enter the IP address of the remote host. Click SAVE SETTINGS.

**Note:** If you specify 0.0.0.0 as this IP address, any host can manage the Router.

#### Syslog Server

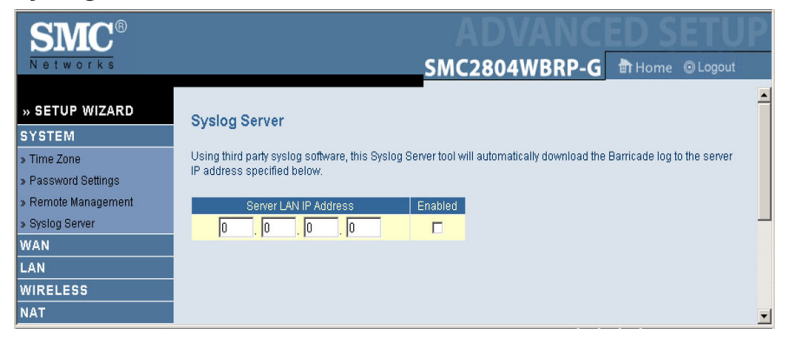

The Syslog Server tool will automatically download the Barricade log to the server IP address specified by the user. Enter the Server LAN IP Address and check the Enabled box to enable this function.

## WAN

Specify the WAN connection type provided by your Internet Service Provider, then click More Configuration to enter detailed configuration parameters for the selected connection type.

| <b>SMC</b> <sup>®</sup> |                              | ADVANCED SETUP                                                                                                    |  |  |
|-------------------------|------------------------------|----------------------------------------------------------------------------------------------------|--|--|
| Networks                |                              | SMC2804WBRP-G THome @ Logout                                                                                      |  |  |
| » SETUP WIZARD          | WAN Settings                 |                                                                                                    |  |  |
| SYSTEM                  | marootanga                   |                                                                                                    |  |  |
| WAN                     | The Barricade g can be conne | cted to your service provider in any of the following ways:                                                       |  |  |
| » Dynamic IP            |                              |                                                                                                    |  |  |
| » PPPoE                 | Oynamic IP Address           | Obtains an IP address automatically from your service provider.                                                   |  |  |
| » PPTP                  |                              |                                                                                                    |  |  |
| » Static IP             | C PPPoE                      | PPP over Ethernet is a common connection method used for xDSL.                                                    |  |  |
| » BigPond               | C PDTD                       | Point-to-Point Tunneling Protocol is a common connection method used                                              |  |  |
| » DNS                   | O FFIF                       | for xDSL connections in Europe.                                                                                   |  |  |
| LAN                     | C Static IP Address          | Your service provider provides a static IP address to access Internet                                             |  |  |
| WIRELESS                |                              | services.                                                                                                    |  |  |
| NAT                     | C BigPond                    | In this section you can configure the built-in client for the BigPond<br>Internet service available in Australia. |  |  |
| FIREWALL                |                              |                                                                                                    |  |  |
| DDNS                    |                              | More Configuration                                                                                                |  |  |
| UPnP                    |                              |                                                                                                    |  |  |
| TOOLS                   |                              |                                                                                                    |  |  |
| STATUS                  |                              |                                                                                                    |  |  |

#### **Dynamic IP**

| SMC®           | ADVANCED SETUP                                                                                                    |
|----------------|----------------------------------------------------------------------------------------------------|
| Networks       | SMC2804WBRP-G THOme OLogout                                                                                                    |
| » SETUP WIZARD | Dvnamic IP                                                                                                    |
| SYSTEM         |                                                                                                    |
| WAN            | The Host name is optional, but may be required by some Service Provider's. The default MAC address is set to the<br>WAN's physical interface on the Payreode a                                |
| » Dynamic IP   | www.s.physical intellace on the Ballicade g.                                                                                                    |
| » PPPoE        | If required by your Service Provider, you can use the "Clone MAC Address" button to copy the MAC address of the<br>Notwork Interface Cord installed in your PC to contend to WAN MAC address. |
| » PPTP         | Network interface card installed in your PC to replace the view web address.                                                                                                    |
| » Static IP    | If necessary, you can use the "Release" and "Renew" buttons on the Status page to release and renew the WAN IP                                                                                |
| » BigPond      | address.                                                                                                    |
| » DNS          | Liostilane -                                                                                                    |
| LAN            | nusi Name.                                                                                                    |
| WIRELESS       | MAC Address: 00 . 10 . B5 . C6 . B4 . 98                                                                                                    |
| NAT            |                                                                                                    |
| FIREWALL       | Cione MAC Address                                                                                                    |
| DDNS           |                                                                                                    |
| UPnP           |                                                                                                    |
| TOOLS          |                                                                                                    |
| STATUS         | HELP SAVE SETTINGS CANCEL                                                                                                    |
|                |                                                                                                    |
|                |                                                                                                    |
|                |                                                                                                    |

The Host Name is optional, but may be required by some ISPs. The default MAC address is set to the WAN's physical interface on the Router. Use this address when registering for Internet service, and do not change it unless required by your ISP. If your ISP used the MAC address of an Ethernet card as an identifier when first setting up your broadband account, only connect the PC with the registered MAC address to the Router and click the Clone MAC Address button. This will replace the current Router MAC address with the already registered Ethernet card MAC address.

If you are unsure of which PC was originally set up by the broadband technician, call your ISP and request that they register a new MAC address for your account. Register the default MAC address of the Router.

| SMC®     |                                                                                                    |                                                                                                    | ADVANCED                                                                                                    | ) SETUP                                                                       |
|----------|----------------------------------------------------------------------------------------------------|----------------------------------------------------------------------------------------------------|----------------------------------------------------------------------------------------------------|-------------------------------------------------------------------------------|
| Networks |                                                                                                    | SI                                                                                                    | AC2804WBRP-G 👘                                                                                                    | Home 💿 Logout                                                                 |
|          | PPPoE<br>Enter the PPPoE user<br>optional, but may be n<br>maximum period of the<br>for longer than the Ma<br>automatically re-estad | name and password assigned<br>equired by some service provide<br>me for which the Internet connec<br>amum idle Time, then it will be o<br>lish the connection as soon as<br>Provider requires the use of PP | by your Service Provider. The Service Na<br>rs. Enter a Maximum Idle Time (in minut<br>tion is maintained during inactivity. If the<br>fropped. You can enable the Auto-recon<br>you attempt to access the Internet again.<br>PoE, enter the information below. | me is normally<br>es) to define a<br>connection is inactive<br>nect option to |
| WIRELESS |                                                                                                    | User Nome :                                                                                                    |                                                                                                    |                                                                               |
| NAT      |                                                                                                    | Ober Maine .                                                                                                    |                                                                                                    |                                                                               |
| FIREWALL |                                                                                                    | Password :                                                                                                    |                                                                                                    |                                                                               |
| DDNS     |                                                                                                    | Please retype your password :                                                                                                    |                                                                                                    |                                                                               |
|          |                                                                                                    | Senice Name                                                                                                    |                                                                                                    |                                                                               |
| STATUS   |                                                                                                    | contro riano :                                                                                                    |                                                                                                    |                                                                               |
|          |                                                                                                    | MTU :                                                                                                    | 1454 (1440<=MTU Value<=1492)                                                                                                    |                                                                               |
|          |                                                                                                    | Maximum Idle Time                                                                                                    | 10                                                                                                    |                                                                               |
|          |                                                                                                    |                                                                                                    | Auto-reconnect                                                                                                    | <b>_</b>                                                                      |

#### Point-to-Point Over Ethernet (PPPoE)

Enter the PPPoE User Name and Password assigned by your Service Provider. The Service Name is normally optional, but may be required by some service providers.

The MTU (Maximum Transmission Unit) governs the maximum size of the data packets. Leave this on the default value (1454) unless you have a particular reason to change it.

Enter a Maximum Idle Time (in minutes) to define a maximum period of time for which the Internet connection is maintained during inactivity. If the connection is inactive for longer than the Maximum Idle Time, it will be dropped. (Default: 10 minutes)

Enable the Auto-reconnect option to automatically re-establish the connection as soon as you attempt to access the Internet again.

| SMC®                                          | ADVANCED SE                                                                                                    | ETUP     |
|-----------------------------------------------|----------------------------------------------------------------------------------------------------|----------|
| Networks                                      | SMC2804WBRP-G 🖻 Home @                                                                                                    | 🕽 Logout |
| » SETUP WIZARD<br>SYSTEM<br>WAN               | PPTP Point-to-Point Tunneling Protocol is a common connection method used for xDSL connections in Europe.                                                                                                    | -        |
| > PPPoE<br>> PPTP<br>> Static IP<br>> BigPond | IP Address:         0         0         0         0           Subnet Mask:         0         0         0         0         0           Default Gateway:         0         0         0         0         0         0 |          |
| > DNS<br>LAN<br>WIRELESS                      | UserID: Password:                                                                                                    |          |
| FIREWALL<br>DDNS<br>UPnP<br>TOOLS             | PPTP Gateway 0 .0 .0 .0 .0 .0 .0 .0 .0 .0 .0 .0 .0 .                                                                                                    |          |
| STATUS                                        | C Keep session If you have an ISP that charges by the time, change your idle time out value to 1 minute.                                                                                                    | _        |

#### Point-to-Point Tunneling Protocol (PPTP)

Point-to-Point Tunneling Protocol (PPTP) can be used to join different physical networks using the Internet as an intermediary. Using the above screen allows client PCs to establish a normal PPTP session and provides hassle-free configuration of the PPTP client on each client PC.

Enter the assigned IP address, subnet mask and default gateway IP address (usually supplied by your ISP), and then the PPTP User ID, Password and PPPTP Gateway IP address.

Enter a maximum Idle Time Out (in minutes) to define a maximum period of time for which the PPTP connection is maintained during inactivity. If the connection is inactive for longer than the Maximum Idle Time, it will be dropped. (Default: 10 minutes)

#### Static IP Address

| SMC®           | ADVANCED SETUP                                                                                               |
|----------------|----------------------------------------------------------------------------------------------------|
| Networks       | SMC2804WBRP-G Home @Logout                                                                                   |
|                |                                                                                                    |
| » SETUP WIZARD | Static IP                                                                                                    |
| SYSTEM         |                                                                                                    |
| WAN            | If your Service Provider has assigned a fixed IP address; enter the assigned IP address, subnet mask and the |
| » Dynamic IP   | galeway address provided.                                                                                    |
| > PPPoE        | Has your Service Provider given you an IP address and Gateway address?                                       |
| » PPTP         |                                                                                                    |
| » Static IP    | IP address assigned by your Service Provider : 0 0 0 0                                                       |
| » BigPond      |                                                                                                    |
| > DNS          | Subnet Mask: 0 .0 .0                                                                                         |
| LAN            | Service Provider Cateway Address :                                                                           |
| WIRELESS       |                                                                                                    |
| NAT            |                                                                                                    |
| FIREWALL       |                                                                                                    |
| DDNS           |                                                                                                    |
| UPnP           |                                                                                                    |
| TOOLS          | HELP SAVE SETTINGS CANCEL                                                                                    |
| STATUS         |                                                                                                    |
|                |                                                                                                    |
|                |                                                                                                    |
|                |                                                                                                    |

If your Internet Service Provider has assigned a fixed IP address, enter the assigned address and subnet mask for the Router, then enter the gateway address of your ISP.

You may need a fixed address if you want to provide Internet services, such as a web server or FTP server.

#### BigPond

| SMC®           | ADVANCED SETUP                                                                                                 |
|----------------|----------------------------------------------------------------------------------------------------|
| Networks       | SMC2804WBRP-G THome O Logout                                                                                   |
| » SETUP WIZARD | BigPond                                                                                                    |
| SYSTEM         |                                                                                                    |
| WAN            | In this section you can configure the built-in client for the BigPond Internet service available in Australia. |
| » Dynamic IP   |                                                                                                    |
| » PPPoE        | BigPond Authentication Client                                                                                  |
| » PPTP         |                                                                                                    |
| » Static IP    | User Name :                                                                                                    |
| » BigPond      | Paceword -                                                                                                    |
| » DNS          |                                                                                                    |
| LAN            | Please retype your password :                                                                                  |
| WIRELESS       |                                                                                                    |
| NAT            | Authentication Service Name : login-server                                                                     |
| FIREWALL       |                                                                                                    |
| DDNS           |                                                                                                    |
| UPnP           |                                                                                                    |
| TOOLS          | HELP SAVE SETTINGS CANCEL                                                                                      |
| STATUS         |                                                                                                    |
|                |                                                                                                    |
|                |                                                                                                    |
|                |                                                                                                    |

BigPond is a service provider in Australia that uses a heartbeat system to maintain the Internet connection. On this page you can configure the user settings including, User Name, Password, and the Authentication Service Name.

#### DNS

| <b>SMC</b> <sup>®</sup>                                                                                                    | ADVANCED SETUP                                                                                                    |
|----------------------------------------------------------------------------------------------------|----------------------------------------------------------------------------------------------------|
| Networks                                                                                                    | SMC2804WBRP-G Home OLogout                                                                                                    |
| » SETUP WIZARD           SYSTEM           WAN           » Dremmin (P           » PPPP0           » Static (P           » Sigpond           » DNS           LAN | DNS Addresses and Web addresses and Web addresses. If you type a Web address into your browser, such as www.smc.com, a DNS server will find that name in its index and find the matching IP addresse. 202 A2:118:222. Most IOHs provide a DHS server for speed and convenience. Since your Service Provider may connect to the Internet with dynamic tables and that name us the INS server IP's are also provided dynamically. However, if there is a DNS server that you would after use, you need to specify the P address te.           Domain Name Server (DNS)         0         0         0         0         0         0         0         0         0         0         0         0         0         0         0         0         0         0         0         0         0         0         0         0         0         0         0         0         0         0         0         0         0         0         0         0         0         0         0         0         0         0         0         0         0         0         0         0         0         0         0         0         0         0         0         0         0         0         0         0         0         0         0         0         0         0         0         0         0         0         0         0         0         0         0         0         0         0 |
| WIRELESS<br>NAT<br>FIREWALL<br>DDNS<br>UPNP<br>TOOLS<br>STATUS                                                                                                 | HELP SAVE SETTINGS CANCEL                                                                                                    |

Domain Name Servers map numerical IP addresses to the equivalent domain name (e.g., www.smc.com). Your ISP should provide the IP address of one or more domain name servers. Enter those addresses in this screen.

### LAN

| SMC®           | ADVANCED SETUP                                                                                                    |
|----------------|----------------------------------------------------------------------------------------------------|
| Networks       | SMC2804WBRP-G THome OLogout                                                                                            |
| » SETUP WIZARD | LAN Settings                                                                                                    |
| SYSTEM         | You can enable DHCP to dynamically allocate IP addresses to your client PCs, or configure filtering functions based on |
| WAN            | specific clients or protocols. The Barricade g must have an IP address for the local network.                          |
| LAN            | LAN IP                                                                                                    |
| WIRELESS       | LOUVII                                                                                                    |
| NAT            | IP Address 192 168 2 1                                                                                                 |
| FIREWALL       |                                                                                                    |
| DDNS           | IP Subnet Mask 255.255.0                                                                                               |
| UPnP           | DHCP Server C Enabled C Disabled                                                                                       |
| TOOLS          |                                                                                                    |
| STATUS         |                                                                                                    |
|                |                                                                                                    |
|                | Lease Time One Week 💌                                                                                                  |
|                |                                                                                                    |
|                | IP Address Pool                                                                                                    |
|                |                                                                                                    |
|                | Start IP 192 . 168 . 2 . 100                                                                                           |
|                | End IP 192 168 2 199                                                                                                   |
|                |                                                                                                    |
|                | Domain Name                                                                                                    |
|                | <u> </u>                                                                                                    |

- LAN IP Use the LAN menu to configure the LAN IP address for the Router and to enable the DHCP server for dynamic client address allocation.
- Set a period for the lease time if required. For home networks this may be set to Forever, which means there is no time limit on the IP address lease.
- IP Address Pool A dynamic IP address range may be specified (192.168.2.2–254). IP addresses running from 192.168.2.100–199 are the default value. Once the IP addresses, e.g. 192.168.2.100–199, have been assigned, these IP addresses will be part of the dynamic IP address pool. IP addresses from 192.168.2.2–99, and 192.168.2.200–254 will be available as static IP addresses. Remember not to include the address of the Router in the client address pool. Also remember to configure your client PCs for dynamic IP address allocation.

## WIRELESS

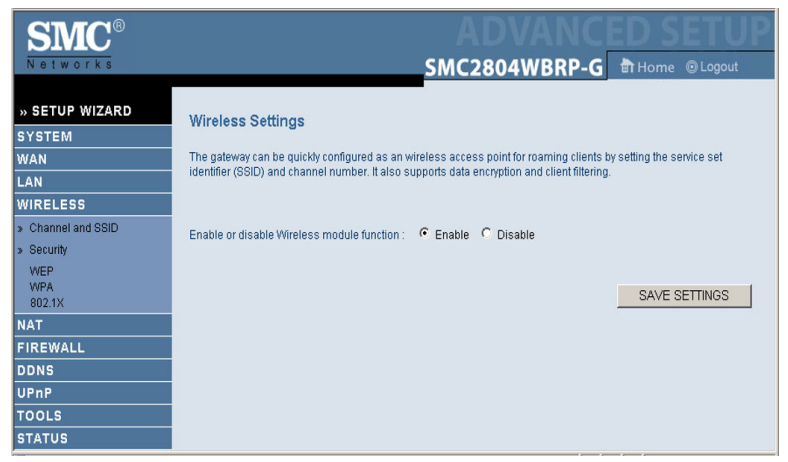

To configure the Router as a wireless access point for wireless clients (either stationary or roaming), all you need to do is define the radio channel, the Service Set identifier (SSID), and security options.

#### Channel and SSID

| SMC®                                   | ADVANCED SETUP                                                                                                    |
|----------------------------------------|----------------------------------------------------------------------------------------------------|
| Networks                               | SMC2804WBRP-G 🗄 Home @ Lagout                                                                                                    |
| » SETUP WIZARD<br>SYSTEM<br>WAN<br>LAN | Channel and SSID This page allows you to define SSID, Transmission Rate, Basic Rate and Channel ID for wireless connection. In the wireless environment, the Barricade g can also act as an wireless access point. These parameters are used for the mobile stations to connect to this access point. |
| KIRELESS     Channel and SSID          | SSID: SMC                                                                                                    |
| » Security                             | SSID Broadcast: C Enabled C Disabled                                                                                                    |
| WEP<br>WPA<br>802.1X                   | Wireless Mode: Mixed (11b+11g)                                                                                                    |
| NAT                                    | Transmission Rate: Fully Automatic 💌                                                                                                    |
| FIREWALL                               | Channel: 6                                                                                                    |
| DDNS                                   | g Nitro: C Enabled C Disabled                                                                                                    |
|                                        |                                                                                                    |
| STATUS                                 | <u>_</u>                                                                                                    |

You must specify a common radio channel and SSID (Service Set ID) to be used by the Router and all of your wireless clients. Be sure you configure all of your clients to the same values.

*SSID*: The Service Set ID. This should be set to the same value as the other wireless devices in your network.

*SSID Broadcast:* Broadcasting the SSID on the wireless network for easy connection with client PCs. For security reasons, you should disable SSID broadcast. (Default: Enable)

**Note:** The SSID is case sensitive and can consist of up to 32 alphanumeric characters.

*Wireless Mode:* Set the communication mode for the Router. Default: Mixed (11b+11g)

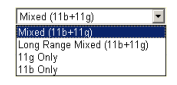

*Transmission Rate:* Set the rate of data transmitted from the Router. The lower the data rate, the longer the transmission distance. (Default: Fully Automatic.)

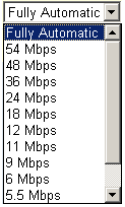

*Channel*: The radio channel through which the Router communicates with PCs in its BSS. (Default: 6)

**Note:** The available channel settings are limited by local regulations.

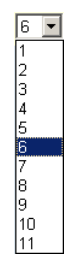

g Nitro: In a crowded 2.4 MHz frequency, the

connection speed is much lower than the promised 54 Mbps. The g Nitro implemented by Intersil's Prism Nitro technology dramatically enhances your wireless network speeds. It provides up to 50% more throughput in 11g only environment, and improves network throughput by 3 times in mixed mode.

### Security

| SMC <sup>®</sup>                                                     |                                                                                                    |
|----------------------------------------------------------------------|----------------------------------------------------------------------------------------------------|
| » SETUP WIZARD<br>System<br>Wan<br>Lan                               | Since of Logout Security The Barricade g can transmit your data securely over the wireless network. Matching security mechanisms must be setup on your Barricade g and wireless client devices. You can choose the allowed security mechanisms in this page and configure them in the sub-pages. |
| WIRELESS  Channel and SSID  Security  WEP  WPA 80211X  NAT  FIREWALL | Allowed Client Type: No Security V<br>No Security WEP Only<br>WEP / WPA<br>WPA Only                                                                                                    |
| DDNS<br>UPNP<br>TOOLS<br>STATUS                                      |                                                                                                    |

If you are transmitting sensitive data across radio channels, you should enable wireless security.

WEP

| SMC2804WBRP-G THome @Logout                                                                                                    |                                                                                                    |
|----------------------------------------------------------------------------------------------------|----------------------------------------------------------------------------------------------------|
| WEP                                                                                                    |                                                                                                    |
|                                                                                                    | l                                                                                                    |
| WEP is the basic mechanism to transmit your data securely over the wireless network. Matching encryption keys<br>must be setue on your Barricade a and wireless client devices to use WEP. | l                                                                                                    |
| indet be setup on your bannade g and whereas them devices to dae type .                                                                                                    |                                                                                                    |
| WEP Mode C 128-bit                                                                                                    |                                                                                                    |
| Key Provisioning                                                                                                    |                                                                                                    |
| Static WEP Key Setting                                                                                                    |                                                                                                    |
|                                                                                                    |                                                                                                    |
| Default Key ID                                                                                                    |                                                                                                    |
| Passphrase                                                                                                    |                                                                                                    |
|                                                                                                    |                                                                                                    |
| Key 1 (10/26 bey digits for 64-WEP/128-WEP)                                                                                                    |                                                                                                    |
|                                                                                                    |                                                                                                    |
| Key 2                                                                                                    |                                                                                                    |
| Key 3                                                                                                    |                                                                                                    |
| Key 4                                                                                                    | 1                                                                                                    |
| Clear                                                                                                    |                                                                                                    |
|                                                                                                    | WEP         WEP is the basic mechanism to transmityour data securely over the wireless network. Matching encryption keys must be setup on your Bantcade g and wireless client devices to use WEP.         WEP Mode       6.4-bit       128-bit         Key Provisioning       © Static       C Dynamic         Static WEP Key Setting       Image: Comparison for the wireless for 64-WEP/128-WEP)       Image: Comparison for 64-WEP/128-WEP)         Key 1       Image: Comparison for 64-WEP/128-WEP)       Image: Comparison for 64-WEP/128-WEP)         Key 3       Image: Comparison for 64-WEP/128-WEP)       Image: Comparison for 64-WEP/128-WEP)         Key 3       Image: Comparison for 64-WEP/128-WEP)       Image: Comparison for 64-WEP/128-WEP)         Key 3       Image: Comparison for 64-WEP/128-WEP)       Image: Comparison for 64-WEP/128-WEP)         Key 4       Image: Comparison for 64-WEP/128-WEP)       Image: Comparison for 64-WEP/128-WEP) |

Wired Equivalent Privacy (WEP) encryption requires you to use the same set of encryption/decryption keys for the Router and all of your wireless clients.

*WEP mode:* You can choose disabled, 64-bit or 128-bit encryption.

Key Provisioning: Select a key type of static key or dynamic key.

#### Static WEP Key Setting

You may manually enter the keys or automatically generate encryption keys. To manually configure the keys, enter 10 digits for each 64-bit key, or enter 26 digits for the single 128-bit key. (A hexadecimal digit is a number or letter in the range 0-9 or A-F.) For automatic 64-bit security, check the box of Passphrase, enter a passphrase and click SAVE SETTINGS. Four keys will be generated. Choose a key ID (1-4) from the drop-down list or accept the default key.

If you use encryption, configure the same keys used for the Router on each of your wireless clients. Note that Wired Equivalent Privacy (WEP) protects data transmitted between wireless nodes, but does not protect any transmissions over your wired network or over the Internet.

| SMC®                                               | ADVANCED SETUP                                                                                                    |
|----------------------------------------------------|----------------------------------------------------------------------------------------------------|
| Networks                                           | SMC2804WBRP-G Home OLogout                                                                                                    |
| » SETUP WIZARD<br>System<br>Wan<br>Lan<br>Wireless | WPA<br>WPA is a security enhancement that strongly increases the level of data protection and access control for existing<br>wireless LAN, Matching authentication and encryption methods must be setup on your Barricade g and wireless<br>client devices to use WPA. |
| » Channel and SSID                                 | Cypher suite TKIP 💌                                                                                                    |
| Security<br>WEP<br>WPA<br>802.1X                   | Authentication         © 802.1X         C Pre-shared Key           Pre-shared key type         © Passphrase (8-63 characters)         C Hex (64 digits)                                                                                                    |
| NAT                                                | Pre-shared Key                                                                                                    |
| FIREWALL<br>DDNS<br>UPnP<br>TOOLS                  | Group Key Re_Keying C Per 3600 Seconds<br>Group Key Re_Keying C Per 1000 K Packets<br>C Disable                                                                                                    |
| STATUS                                             | HELP SAVE SETTINGS CANCEL                                                                                                    |

WPA

Wi-Fi Protected Access (WPA) combines Temporal Key Integrity Protocol (TKIP) and 802.1x mechanisms. It provides dynamic key encryption and 802.1x authentication service. With TKIP, WPA uses 48-bit initialization vectors, calculates an 8-byte message integrity code, and generates an encryption key periodically. For authentication, it allows you to use 802.1x authentication for an environment with a RADIUS server installed on your network. Selecting the Pre-shared Key enables WPA to use the pre-shared key in a SOHO network.

| Field                  | Default Parameter               | Description                                                                                         |
|------------------------|---------------------------------|----------------------------------------------------------------------------------------------------|
| Cypher suite           | TKIP                            | One of the security mechanism used<br>by WPA for frame body and CRC<br>frame encryption             |
| Authentication         | 802.1X                          | Select the authentication mode.                                                                     |
|                        |                                 | <ul> <li>802.1X: It is for an enterprise<br/>network with a RADIUS server<br/>installed.</li> </ul> |
|                        |                                 | • Pre-shared Key: It is for a SOHO network without any authentication server installed.             |
| Pre-shared key<br>type | Passphrase<br>(8~63 characters) | Select the key type as in pass-phrase or in 64-Hex characters                                       |
| Pre-shared Key         | none                            | Specify in pass-phrase style or in 64-Hex characters.                                               |
| Group Key<br>Re_Keying | Disable                         | The period of renewing broadcast/<br>multicast key                                                  |

#### 802.1X

| <b>SMC</b> <sup>®</sup> |                                                                                                    | P |
|-------------------------|----------------------------------------------------------------------------------------------------|---|
| Networks                | SMC2804WBRP-G THome @Logout                                                                                                    |   |
| » SETUP WIZARD          | 802.1X                                                                                                    | - |
| SYSTEM                  |                                                                                                    |   |
| WAN                     | This page allows you to set the 802.1X, a method for performing authentication to wireless connection. These<br>parameters are used for this access point to connect to the Authentication Server. |   |
| LAN                     | parameters are used to ans access point to connect to the Admentication Server.                                                                                                    |   |
| WIRELESS                |                                                                                                    |   |
| » Channel and SSID      | 802.1X Authentication C Enable ( Disable                                                                                                    |   |
| » Security              | Session Idle Timeout 300 Seconds ( 0 for no timeout checking )                                                                                                    |   |
| WEP<br>WPA<br>802.1X    | Re-Authentication Period 3600 Seconds ( 0 for no re-authentication )                                                                                                    |   |
| NAT                     | Quiet Period 60 Seconds after authentication failed                                                                                                    |   |
| FIREWALL                |                                                                                                    |   |
| DDNS                    |                                                                                                    |   |
| UPnP                    | RADIUS Server Parameters                                                                                                    |   |
| TOOLS                   |                                                                                                    |   |
| STATUS                  | Server IP 192 , 168 , 1 , 1                                                                                                    |   |
|                         | Server Port 1812                                                                                                    |   |
|                         | Secret Key                                                                                                    |   |
|                         | NAS-ID                                                                                                    |   |
|                         |                                                                                                    | - |

Management access will be checked against the authentication database stored on the Router. If an authentication RADIUS server is used, you must specify the secret key of the Message-Authenticator attribute, i.e., Message Digest-5 (MD5), and the corresponding parameters in the RADIUS Server Parameters field for the remote authentication protocol.

#### • General Parameters

| Field                       | Default Parameter | Description                                                                                                    |
|-----------------------------|-------------------|----------------------------------------------------------------------------------------------------|
| Enable 802.1X               | Yes               | Starts using 802.1x security control.                                                                                                    |
| Session Idle<br>Timeout     | 300 seconds       | Defines a maximum period of time for<br>which the connection is maintained<br>during inactivity.                                              |
| Re-Authentication<br>Period | 3600 seconds      | Defines a maximum period of time for<br>which the RADIUS server will<br>dynamically re-assign a session key<br>to a connected client station. |
| Quiet Period                | 60 seconds        | Defines a maximum period of time for<br>which the Router will wait between<br>failed authentications.                                         |
| Server Type                 | RADIUS            | Selects the authentication server type.                                                                                                    |

#### • RADIUS Server Parameters

| Field       | Defaults    | Description                                                                                                    |
|-------------|-------------|----------------------------------------------------------------------------------------------------|
| Server IP   | 192.168.1.1 | The IP address of the RADIUS server.                                                                                                    |
| Server Port | 1812        | UDP port is used for RADIUS authentication messages.                                                                                                    |
| Secret Key  | none        | Defines a text string on both the RADIUS<br>client and server to secure RADIUS traffic.<br>The RADIUS server requires MD5<br>Message-Authenticator attribute for all<br>access request messages. The 802.1x<br>authentication scheme is supported by using<br>the Extensible Authentication Protocol<br>(EAP) over the RADIUS server. |
| NAS-ID      | none        | Defines the request identifier of the Network Access Server (NAS)                                                                                                    |

### NAT

From this section you can configure the Virtual Server, and Special Application features that provide control over the TCP/ UDP port openings in the router's firewall. This section can be used to support several Internet based applications such as web, E-mail, FTP, and Telnet.

| SMC®                   | ADVANCED SETUP                                                                                                    |  |
|------------------------|----------------------------------------------------------------------------------------------------|--|
| Networks               | SMC2804WBRP-G THome @Logout                                                                                                    |  |
|                        |                                                                                                    |  |
| SYSTEM                 | NAT Settings                                                                                                    |  |
| WAN                    |                                                                                                    |  |
| LAN                    | Network Address Translation (NAT) allows multiple users at your local site to access the Internet through a single<br>public IP address or multiple public IP addresses. NAT can also prevent hacker attacks by mapping local addresses |  |
| WIRELESS               | to public addresses for key services such as the Web or FTP.                                                                                                    |  |
| NAT                    |                                                                                                    |  |
| » Virtual Server       |                                                                                                    |  |
| » Special Applications |                                                                                                    |  |
| FIREWALL               |                                                                                                    |  |
| DDNS                   |                                                                                                    |  |
| UPnP                   |                                                                                                    |  |

NAT allows one or more public IP addresses to be shared by multiple internal users. Enter the Public IP address you wish to share into the Global IP field. Enter a range of internal IPs that will share the global IP.

### Virtual Server

| <b>SMC</b> <sup>®</sup>                                                                               |                                                                                                    |                                                                                                    |                                                                                                    |                                                                                                    | VANCI                                                                                                    |                                                                              |                                 |       | P |
|----------------------------------------------------------------------------------------------------|----------------------------------------------------------------------------------------------------|----------------------------------------------------------------------------------------------------|----------------------------------------------------------------------------------------------------|----------------------------------------------------------------------------------------------------|----------------------------------------------------------------------------------------------------|------------------------------------------------------------------------------|---------------------------------|-------|---|
| Networks                                                                                              |                                                                                                    |                                                                                                    |                                                                                                    | SMC280                                                                                                    | 4WBRP-G                                                                                                    | 🕈 Hom                                                                        | e 🛛 L                           | ogout |   |
| » SETUP WIZARD SYSTEM WAN LAN WIRELESS NAT      virtual Server     special Applications FIREWALL DDNS | Virtual<br>You can c<br>Web or F<br>configure<br>numbed,<br>internal IR<br>For exam<br>• Pr<br>• M<br>• Co | Server<br>onfigure the Barricad<br>IP at your local site vi<br>d with private IP addre<br>be address). This tool of<br>ple:<br>out Ranges: ex. 100-11<br>uttiple Ports: ex. 25,11<br>ombination: ex. 25,10 | e g as a virtual ser<br>a public IP addres:<br>ssses. In other wor<br>scts the external se<br>ran support both p<br>an support both p<br>0,80<br>0,80 | ver so that remote<br>ses can be autom:<br>ds, depending on<br>rvice request to th<br>ort ranges, multipl | users accessing ser<br>alically redirected to Io<br>the requested service<br>a ppropriate server<br>e ports, and combina | vices such a<br>scal servers<br>e (TCP/UDP<br>Jocated at a<br>tions of the f | as the<br>port<br>nother<br>wo. |       | • |
| TOOLS                                                                                                 | No.                                                                                                    | LAN IP Address                                                                                                    | Protocol Type                                                                                                    | LAN<br>Port                                                                                               | Public<br>Port                                                                                                    | Enable                                                                       |                                 |       |   |
| STATUS                                                                                                | 1                                                                                                    | 192.168.2.                                                                                                    | TCP 💽                                                                                                    | 1.011                                                                                                    |                                                                                                    |                                                                              | Add                             | Clean |   |
|                                                                                                    | 2                                                                                                    | 192.168.2.                                                                                                    | TCP 💌                                                                                                    |                                                                                                    |                                                                                                    |                                                                              | Add                             | Clean |   |
|                                                                                                    | 3                                                                                                    | 192.168.2.                                                                                                    | TCP -                                                                                                    |                                                                                                    |                                                                                                    |                                                                              | Add                             | Clean |   |
|                                                                                                    | 4                                                                                                    | 192.168.2.                                                                                                    | TCP                                                                                                    |                                                                                                    |                                                                                                    |                                                                              | Add                             | Clean |   |
|                                                                                                    | 5                                                                                                    | 192.168.2.                                                                                                    | TCP 💌                                                                                                    |                                                                                                    |                                                                                                    |                                                                              | Add                             | Clean |   |
|                                                                                                    | 6                                                                                                    | 192.168.2.                                                                                                    | TCP 💌                                                                                                    |                                                                                                    |                                                                                                    |                                                                              | Add                             | Clean |   |
|                                                                                                    | 7                                                                                                    | 192.168.2.                                                                                                    | TCP 💌                                                                                                    |                                                                                                    |                                                                                                    |                                                                              | Add                             | Clean | - |

If you configure the Router as a virtual server, remote users accessing services such as web or FTP at your local site via public IP addresses can be automatically redirected to local servers configured with private IP addresses. In other words, depending on the requested service (TCP/UDP port number), the Router redirects the external service request to the appropriate server (located at another internal IP address).

For example, if you set Type/Public Port to TCP/80 (HTTP or web) and the Private IP/Port to 192.168.2.2/80, then all HTTP requests from outside users will be transferred to 192.168.2.2 on port 80. Therefore, by just entering the IP Address provided by the ISP, Internet users can access the service they need at the local address to which you redirect them.

The more common TCP service ports include: HTTP: 80, FTP: 21, Telnet: 23, and POP3: 110

### **Special Applications**

Some applications, such as Internet gaming, videoconferencing, Internet telephony and others, require multiple connections. These applications cannot work with Network Address Translation (NAT) enabled. If you need to run applications that require multiple connections, use the following screen to specify the additional public ports to be opened for each application.

| SMC®                   |       |                                                                                                    |                 | ADVANCE                                                   |                |              |  |  |  |  |  |  |  |
|------------------------|-------|----------------------------------------------------------------------------------------------------|-----------------|-----------------------------------------------------------|----------------|--------------|--|--|--|--|--|--|--|
| Networks               |       |                                                                                                    |                 | SMC2804WBRP-G                                             | Home           |              |  |  |  |  |  |  |  |
| » SETUP WIZARD         | Spe   | cial Applica                                                                                                    | tions           |                                                           |                | -            |  |  |  |  |  |  |  |
| SYSTEM                 |       |                                                                                                    |                 |                                                           |                |              |  |  |  |  |  |  |  |
| WAN                    | Som   | Some applications require multiple connections, such as Internet gaming, video conferencing, Internet telephony and<br>others. These applications cannot work when Network Address Translation (NAT) is enabled. If you need to run |                 |                                                           |                |              |  |  |  |  |  |  |  |
| LAN                    | appli | cations that requ                                                                                                    | ire multiple o  | connections, specify the port normally associated with an | application in | the "Trigger |  |  |  |  |  |  |  |
| WIRELESS               | them  | field, select the p<br>for inbound traff                                                                                                    | ic.             | as TCP or UDP, then enter the public ports associated wr  | th the trigger | port to open |  |  |  |  |  |  |  |
| NAT                    |       | -                                                                                                    |                 |                                                           |                |              |  |  |  |  |  |  |  |
| » Virtual Server       | Note  | : The range of the                                                                                                    | e Trigger Por   | ts is from 1 to 65535.                                    |                |              |  |  |  |  |  |  |  |
| » Special Applications |       |                                                                                                    |                 |                                                           | 0.10           |              |  |  |  |  |  |  |  |
| FIREWALL               |       | Trigger Port                                                                                                    | Trigger<br>Type | Public Port                                               | Public<br>Type | Enabled      |  |  |  |  |  |  |  |
| DDNS                   |       |                                                                                                    | G TOD           |                                                           | G TOD          |              |  |  |  |  |  |  |  |
| UPnP                   | 1.    |                                                                                                    | OUDP            |                                                           | OUDP           |              |  |  |  |  |  |  |  |
| TOOLS                  |       |                                                                                                    |                 |                                                           |                |              |  |  |  |  |  |  |  |
| STATUS                 | 2.    |                                                                                                    | © TCP<br>C UDP  |                                                           | © TCP<br>C UDP |              |  |  |  |  |  |  |  |
|                        | 3.    |                                                                                                    | © TCP<br>C UDP  |                                                           | © TCP<br>C UDP |              |  |  |  |  |  |  |  |
|                        | 4.    |                                                                                                    | © TCP<br>C UDP  |                                                           | © TCP<br>O UDP |              |  |  |  |  |  |  |  |
|                        | 5.    |                                                                                                    | C UDP           |                                                           | © TCP<br>C UDP |              |  |  |  |  |  |  |  |

Specify the public port number normally associated with an application in the Trigger Port field. Set the protocol type to TCP or UDP, then enter the ports that the application requires.

Popular applications requiring multiple ports are listed in the Popular Applications field. From the drop-down list, choose the application

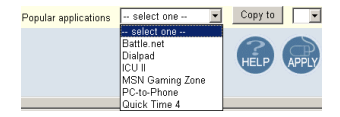

and then choose a row number to copy this data into.

Note: Choosing a row that already contains data will overwrite the current settings.

Example:

| ID | Trigger<br>Port | Trigger<br>Type | Public Port         | Public Type | Comment          |
|----|-----------------|-----------------|---------------------|-------------|------------------|
| 1  | 6112            | UDP             | 6112                | UDP         | Battle.net       |
| 2  | 28800           | TCP             | 2300-2400,<br>47624 | TCP         | MSN Game<br>Zone |

For a full list of ports and the services that run on them, see www.iana.org/assignments/port-numbers.

### FIREWALL

The Router firewall can provide access control of connected client PCs, block common hacker attacks, including IP Spoofing, Land Attack, Ping of Death, IP with zero length, Smurf Attack, UDP port loopback, Snork Attack, TCP null scan, and TCP SYN flooding. The firewall does not significantly affect system performance, so we advise leaving it enabled to protect your network users.

#### Access Control

| SMC®                  | ADVANCED SETUP                                                                                                    |
|-----------------------|----------------------------------------------------------------------------------------------------|
| Networks              | SMC2804WBRP-G THOME @Logout                                                                                               |
| » SETUP WIZARD        | Access Control                                                                                                    |
| SYSTEM                | Access Control allows users to define the traffic type permitted or not-permitted to WAN port service. This page includes |
| WAN                   | IP address filtering and MAC address filtering.                                                                           |
| LAN                   |                                                                                                    |
| WIRELESS              | Enable Filtering Function : C Yes      No                                                                                 |
| NAT                   |                                                                                                    |
| FIREWALL              | Normal Filtering Table (up to 10 computers)                                                                               |
| » Access Control      |                                                                                                    |
| » MAC Filter          | Client PC Client PC IP Client Service Schedule Configure Rule Configure                                                   |
| » URL Blocking        | No Valid Filtering Rule !!!                                                                                               |
| » Schedule Rule       |                                                                                                    |
| » Intrusion Detection | Add PC                                                                                                    |
| > UMZ                 |                                                                                                    |
|                       | HELP SAVE SETTINGS CANCEL                                                                                                 |
|                       |                                                                                                    |
| ETATUS                |                                                                                                    |
| STATUS                |                                                                                                    |
|                       |                                                                                                    |
|                       |                                                                                                    |
|                       |                                                                                                    |
|                       |                                                                                                    |

Using this option allows you to specify different privileges based on IP address for the client PCs.

**Note:** Click on Add PC and define the appropriate settings for client PC services (as shown in the following screen).

### Access Control Add PC

This page allows users to define service limitations of client PCs, including IP address, service type and scheduling rule criteria.

| SMC®                  |           |                                                                                                    |                                                      |                          |  |  |  |  |  |  |  |  |  |
|-----------------------|-----------|----------------------------------------------------------------------------------------------------|------------------------------------------------------|--------------------------|--|--|--|--|--|--|--|--|--|
| Networks              |           |                                                                                                    | SMC2804WBRP-G                                        | 🖬 Home 💿 Logout          |  |  |  |  |  |  |  |  |  |
| » SETUP WIZARD        | Acce      | ss Control Add PC                                                                                                    |                                                      | <u> </u>                 |  |  |  |  |  |  |  |  |  |
| SYSTEM                | This no   | an allows users to define service                                                                                          | limitations of client PCs, including IP address, set | nice time and scheduling |  |  |  |  |  |  |  |  |  |
| WAN                   | rule crit | rule criteria. For the URL blocking function, you need to configure the URL address first on the "URL Blocking Site" page. |                                                      |                          |  |  |  |  |  |  |  |  |  |
| LAN                   | For the   | For the scheduling function, you also need to configure the schedule rule first on the "Schedule Rule" page.               |                                                      |                          |  |  |  |  |  |  |  |  |  |
| WIRELESS              |           | Client BC Description:                                                                                                    |                                                      |                          |  |  |  |  |  |  |  |  |  |
| NAT                   |           | cilent PC Description. J                                                                                                   |                                                      |                          |  |  |  |  |  |  |  |  |  |
| FIREWALL              |           | Client PC IP Address: 192.168.2                                                                                            | ~                                                    |                          |  |  |  |  |  |  |  |  |  |
| » Access Control      |           |                                                                                                    |                                                      |                          |  |  |  |  |  |  |  |  |  |
| » MAC Filter          | •         | Client PC Service:                                                                                                    |                                                      |                          |  |  |  |  |  |  |  |  |  |
| » URL Blocking        |           | Service Name                                                                                                    | Detail Description                                   | Blocking                 |  |  |  |  |  |  |  |  |  |
| » Schedule Rule       |           | www                                                                                                    | HTTP, TCP Port 80, 3128, 8000, 8080, 8001            |                          |  |  |  |  |  |  |  |  |  |
| » Intrusion Detection |           | WWW with URL Blocking                                                                                                    | HTTP (Ref. URL Blocking Site Page)                   |                          |  |  |  |  |  |  |  |  |  |
| » DMZ                 |           | E-mail Sending                                                                                                    | SMTP, TCP Port 25                                    |                          |  |  |  |  |  |  |  |  |  |
| DDNS                  |           | News Forums                                                                                                    | NNTP, TCP Port 119                                   |                          |  |  |  |  |  |  |  |  |  |
| UPnP                  |           | E-mail Receiving                                                                                                    | POP3 TCP Port 110                                    |                          |  |  |  |  |  |  |  |  |  |
| TOOLS                 |           | Coouro UTTD                                                                                                    |                                                      |                          |  |  |  |  |  |  |  |  |  |
| STATUS                |           |                                                                                                    | HIIF5, ICF FUIL443                                   |                          |  |  |  |  |  |  |  |  |  |
|                       |           | File Transfer                                                                                                    | FTP, TCP Port 21                                     |                          |  |  |  |  |  |  |  |  |  |
|                       |           | MSN Messenger                                                                                                    | TCP Port 1863                                        |                          |  |  |  |  |  |  |  |  |  |
|                       |           | Telnet Service                                                                                                    | TCP Port 23                                          | Π.                       |  |  |  |  |  |  |  |  |  |
|                       | •         |                                                                                                    |                                                      | <b>)</b>                 |  |  |  |  |  |  |  |  |  |

### **MAC Filter**

This section provides MAC filtering configuration information.

| SMC®                  |                               |          |             |        |              |            |      |          |       |            | ED S            | ETU         | P |
|-----------------------|-------------------------------|----------|-------------|--------|--------------|------------|------|----------|-------|------------|-----------------|-------------|---|
| Networks              |                               |          |             |        |              | SMC:       | 28   | 04W      | BR    | P-G        | 🖬 Home          |             |   |
| » SETUP WIZARD        | MAC Filterin                  | g Tal    | ble         |        |              |            |      |          |       |            |                 |             | - |
| SYSTEM                | This section helr             | ns provi | ides MAC    | Filter | configuratio | n When er  | able | d only M | AC a  | Idresses   | configured will | have access |   |
| WAN                   | to your network.              | All othe | r client de | vices  | will get der | ied access | This | security | featu | ire can su | pport up to 32  | devices and |   |
| LAN                   | applies to clients            | ×.       |             |        |              |            |      |          |       |            |                 |             |   |
| WIRELESS              | MAC Add                       | ress C   | ontrol :    | CY     | es 🤆 No      |            |      |          |       |            |                 |             |   |
| NAT                   |                               |          |             |        |              |            |      |          |       |            |                 |             |   |
| FIREWALL              | MACTIN                        | -i       |             | - 22 - |              |            |      |          |       |            |                 |             |   |
| » Access Control      | <ul> <li>MAC Fille</li> </ul> | ring ra  | ible (up to | 520    | omputers)    |            |      |          |       |            |                 |             |   |
| » MAC Filter          |                               | ID       |             |        |              | MAC        | Add  | ress     |       |            |                 |             |   |
| » URL Blocking        |                               | 1        |             |        |              |            |      |          |       |            | :               |             |   |
| » Schedule Rule       |                               | 2        |             |        |              | <u></u>    |      |          |       |            |                 |             |   |
| » Intrusion Detection |                               | 2        | <u> </u>    |        |              |            | •    |          |       |            | ·               |             |   |
| » DMZ                 |                               | 3        |             | :      | :            |            | :    | I        | :     |            | :               |             |   |
| DDNS                  |                               | 4        |             | :      |              |            | :    |          | :     |            | :               |             |   |
| UPnP                  |                               | 5        |             | :      | :            |            | :    |          | :     |            | :               |             |   |
| TOOLS                 |                               | 6        |             |        |              | <u> </u>   |      |          |       |            |                 |             |   |
| STATUS                |                               | 7        | <u> </u>    |        |              |            |      |          |       |            | ·               |             |   |
|                       |                               | '        |             | :      |              |            | :    |          |       |            | :               |             |   |
|                       |                               | 8        |             | :      | :            |            | :    |          | :     |            | :               |             |   |
|                       |                               | 9        |             | :      |              |            | :    |          | :     |            | :               |             | - |

To use MAC address filtering, you must enter a list of allowed/ denied client MAC addresses into the filtering table. You can define up to 32 clients using the MAC address filtering table. When enabled only the MAC addresses entered will have access to your network. All other devices will be denied access to your network.

### URL Blocking

To configure the URL Blocking feature, use the table below to specify the web sites (www.somesite.com) and/or keywords you want to filter on your network.

To complete this configuration, you will need to create or modify an access rule in "Access Control" on page 59. To modify an existing rule, click the Edit option next to the rule you want to modify. To create a new rule, click on the Add PC option.

From the Access Control Add PC section check the option for "WWW with URL Blocking" in the Client PC Service table to filter out the web sites and keywords specified below.

| <b>SMC</b> <sup>®</sup> |                               |                                       |               |                       |                 |                 |   |
|-------------------------|-------------------------------|---------------------------------------|---------------|-----------------------|-----------------|-----------------|---|
| Networks                |                               | SM                                    | C2804         | WBRP-G                | 🖬 Home          |                 |   |
| » SETUP WIZARD          | URL Blocking                  |                                       |               |                       |                 |                 | - |
| SYSTEM                  | To configure the URL Bloc     | king feature, use the table below     | to specify th | e websites (www.s     | omesite.com)    | and or          |   |
| WAN                     | keywords you want to filter   | on your network.                      |               |                       |                 |                 |   |
| LAN                     | To complete this configura    | tion you will need to create or m     | odify an accu | ace rule in the "Acce | ee Control" ee  | action To       |   |
| WIRELESS                | modify an existing rule, cli  | ck the "Edit" option next to the rule | e you want to | modify. To create a   | new rule, click | k on the "Add   |   |
| NAT                     | PC" option.                   |                                       |               |                       |                 |                 |   |
| FIREWALL                | From the "Access Control      | Add PC" section check the option      | for "WWW v    | vith URL Blocking" i  | n the Client PC | C Service table |   |
| » Access Control        | to filter out the websites ar | nd keywords specified below.          |               |                       |                 |                 |   |
| » MAC Filter            | Rule                          |                                       | Rula          |                       |                 |                 |   |
| » URL Blocking          | Number                        | URL / Keyword                         | Number        | URL/Key               |                 |                 |   |
| » Schedule Rule         | Site 1                        |                                       | Site 16       |                       |                 |                 |   |
| Intrusion Detection     | Site 2                        |                                       | Site 17       |                       |                 |                 |   |
| > DMZ                   | Site 3                        |                                       | Site 18       |                       |                 |                 |   |
| UPnP                    | Site 4                        |                                       | Site 19       |                       |                 |                 |   |
| TOOLS                   | Site 5                        |                                       | Site 20       |                       |                 |                 |   |
| STATUS                  | Site 6                        |                                       | Site 21       |                       |                 |                 |   |
|                         | Site 7                        |                                       | Qito 22       |                       |                 |                 |   |
|                         | olle 7                        |                                       | one 22        |                       |                 |                 |   |
|                         | Site 8                        |                                       | Site 23       |                       |                 |                 |   |
|                         | Site 9                        |                                       | Site 24       |                       |                 |                 | • |

Use the above screen to block access to web sites or to web URLs containing the keyword specified in the table.
#### Schedule Rule

The Schedule Rule feature allows you to configure specific rules based on time and date. These rules can then be used to configure more specific Access Control.

| SMC®                  | ADVANCED SETUP                                                                                        |
|-----------------------|----------------------------------------------------------------------------------------------------|
| Networks              | SMC2804WBRP-G THOME @Logout                                                                           |
|                       |                                                                                                    |
| » SETUP WIZARD        | Schedule Rule                                                                                         |
| SYSTEM                | This name defines schedule rule names and activates the schedule for use in the "Across Control" name |
| WAN                   | This page delines schedule fulle names and activates the schedule for use in the Access Compon page.  |
| LAN                   | Schedule Rule Table (up to 10 rules)                                                                  |
| WIRELESS              |                                                                                                    |
| NAT                   | Rule Name Rule Comment Configure                                                                      |
| FIREWALL              | No Valid Schedule Rule !!!                                                                            |
| » Access Control      | Add Calendar Date                                                                                     |
| » MAC Filter          | Add Schedule Rale                                                                                     |
| » URL Blocking        |                                                                                                    |
| » Schedule Rule       |                                                                                                    |
| » Intrusion Detection | HELP SAVE SETTINGS CANCEL                                                                             |
| » DMZ                 |                                                                                                    |
| DDNS                  |                                                                                                    |
| UPnP                  |                                                                                                    |
| TOOLS                 |                                                                                                    |
| STATUS                |                                                                                                    |

Configuring the Wireless Barricade g Router

#### Add Schedule Rule

Enables Schedule-based Internet access control.

- 1. Click Add Schedule Rule.
- **2.** Define the settings for the schedule rule (as shown on the following screen).
- **3.** Click OK and then click the SAVE SETTINGS button to save your settings.

| <b>SMC</b> <sup>®</sup> |                       |           | ADVA               | NCED             | SETUP         |
|-------------------------|-----------------------|-----------|--------------------|------------------|---------------|
| Networks                |                       |           | SMC2804WI          |                  | ome (© Logout |
| » SETUP WIZARD          | Edit Schedule Ru      | le        |                    |                  |               |
| SYSTEM                  |                       |           |                    |                  |               |
| WAN                     | Name:                 |           |                    |                  |               |
| LAN                     |                       |           |                    |                  |               |
| WIRELESS                | Comment:              |           |                    |                  |               |
| NAT                     | Activate Time Period: |           |                    |                  |               |
| FIREWALL                |                       | Week Dav  | Start Time (hh:mm) | End Time (hh:mm) |               |
| » Access Control        |                       |           |                    |                  |               |
| » MAC Filter            |                       | Every Day |                    |                  |               |
| » URL Blocking          |                       | Sunday    |                    |                  |               |
| » Schedule Rule         |                       | Monday    |                    |                  |               |
| » Intrusion Detection   |                       | monday    |                    |                  |               |
| » DMZ                   |                       | Tuesday   |                    |                  |               |
| DDNS                    |                       | Wednesday |                    |                  |               |
| UPnP                    |                       | Thursday  |                    |                  |               |
| TOOLS                   |                       | maraday   |                    |                  |               |
| STATUS                  |                       | Friday    |                    |                  |               |

#### ADVANCED SETUP

#### **Intrusion Detection**

The Intrusion Detection feature limits access for incoming traffic at the WAN port.

| <b>SMC</b> <sup>®</sup> | ADVANCED SETUP                                                                                                    |
|-------------------------|----------------------------------------------------------------------------------------------------|
| Networks                | SMC2804WBRP-G THome @Logout                                                                                                    |
| » SETUP WIZARD          | Intrusion Detection                                                                                                    |
| SYSTEM                  |                                                                                                    |
| WAN                     | When the SPI (Stateful Packet Inspection) firewall feature is enabled, all packets can be blocked. Stateful Packet                                                                                                    |
| LAN                     | applications checked in the list below, the Barricade g will support full operation as initiated from the local LAN.                                                                                                    |
| WIRELESS                |                                                                                                    |
| NAT                     | The Barricade g firewall can block common hacker attacks, including IP Spooling, Land Attack, Ping of Death, IP with<br>zero length, Smurf Attack, UDP port loopback, Snork Attack, TCP null scan, and TCP SYN flooding. |
| FIREWALL                |                                                                                                    |
| » Access Control        | Intrusion Detection Feature                                                                                                    |
| » MAC Filter            | CDLand Arti DoC fround                                                                                                    |
| » URL Blocking          | protection :                                                                                                    |
| » Schedule Rule         | RIP defect : 🔽                                                                                                    |
| » Intrusion Detection   | Discard Ping To WAN                                                                                                    |
| » DMZ                   |                                                                                                    |
| DDNS                    | Stateful Packet Inspection                                                                                                    |
| UPnP                    |                                                                                                    |
| TOOLS                   | Packet Fragmentation                                                                                                    |
| STATUS                  | TCP Connection                                                                                                    |
|                         | UDP Session                                                                                                    |
|                         | FTP Service                                                                                                    |
|                         | H.323 Service                                                                                                    |

#### Configuring the Wireless Barricade g Router

| SMC <sup>®</sup><br>Networks | SMC2804WBRP-G THome @Logout                                            |
|------------------------------|------------------------------------------------------------------------|
| » SETUP WIZARD               | When hackers attempt to enter your network, we can alert you by e-mail |
| SYSTEM                       | Your E-mail Address :                                                  |
| I AN                         | SMTP Server Address :                                                  |
| WIRELESS                     | POP3 Server Address :                                                  |
| NAT                          | User name :                                                            |
| FIREWALL                     | Password :                                                             |
| » Access Control             | Connection Policy                                                      |
| » URL Blocking               | Fragmentation half-open wait: 10 secs                                  |
| » Schedule Rule              | TCP SYN wait 30 sec.                                                   |
| Intrusion Detection          | TCP FIN wait: 5 sec.                                                   |
| DDNS                         | TCP connection idle timeout [3600 sec.                                 |
| UPnP                         | UDP session idle timeout JU sec.                                       |
| TOOLS                        | H.323 data channel idle timeout. 100 sec.                              |
| STATUS                       | DoS Detect Criteria:                                                   |
|                              | Total incomplete TCP/UDP sessions HIGH.                                |
|                              | Total incomplete TCP/UDP sessions LOW: 250 session                     |
|                              | Incomplete TCP/UDP sessions (per min) HIGH: 250 session                |
|                              | Incomplete TCP/UDP sessions (per min) LOW: 200 session                 |

- SPI and Anti-DoS firewall protection (Default: Enabled) When the SPI (Stateful Packet Inspection) feature is turned on, all incoming packets will be blocked except for those types marked with a check in the Stateful Packet Inspection section.
- **RIP Defect (Default: Enabled)** If an RIP request packet is not acknowledged to by the Router, it will stay in the input queue and not be released. Accumulated packets could cause the input queue to fill, causing severe problems for all protocols. Enabling this feature prevents the packets accumulating.
- Discard Ping from WAN (Default: Disabled) Prevents the router from responding to any PING request on the WAN port.

 Stateful Packet Inspection – This is called a "stateful" packet inspection because it examines the contents of the packet to determine the state of the communications; i.e., it ensures that the stated destination computer has previously requested the current communication. This is a way of ensuring that all communications are initiated by the recipient computer and are taking place only with sources that are known and trusted from previous interactions. In addition to being more rigorous in their inspection of packets, stateful inspection firewalls also close off ports until connection to the specific port is requested.

When particular types of traffic are checked, only the particular type of traffic initiated from the internal LAN will be allowed. For example, if the user only checks FTP Service in the Stateful Packet Inspection section, all incoming traffic will be blocked except for FTP connections initiated from the local LAN.

Stateful Packet Inspection allows you to select different application types that are using dynamic port numbers. If you wish to use the Stateful Packet Inspection (SPI) to block packets, click on the Yes radio button in the "Enable SPI and Anti-DoS firewall protection" field and then check the inspection type that you need, such as Packet Fragmentation, TCP Connection, UDP Session, FTP Service, H.323 Service, and TFTP Service.

• When hackers attempt to enter your network, we can alert you by email – Enter your email address. Specify your SMTP and POP3 servers, user name, and password.

#### Configuring the Wireless Barricade g Router

• **Connection Policy** – Enter the appropriate values for TCP/ UDP sessions as described in the following table.

| Parameter                               | Defaults             | Description                                                                                                    |
|-----------------------------------------|----------------------|----------------------------------------------------------------------------------------------------|
| Fragmentation<br>half-open wait         | 10 sec               | Configures the number of seconds that a packet state structure remains active. When the timeout value expires, the router drops the unassembled packet, freeing that structure for use by another packet. |
| TCP SYN wait                            | 30 sec               | Defines how long the software will wait for a TCP session to synchronize before dropping the session.                                                                                                    |
| TCP FIN wait                            | 5 sec                | Specifies how long a TCP session will be maintained after the firewall detects a FIN packet.                                                                                                    |
| TCP connection<br>idle timeout          | 3600 sec<br>(1 hour) | The length of time a TCP session will be maintained if there is no activity.                                                                                                    |
| UDP session idle<br>timeout             | 30 sec               | The length of time a UDP session will maintained if there is no activity.                                                                                                    |
| H.323 data channel 180 sec idle timeout |                      | The length of time an H.323 session will be maintained if there is no activity.                                                                                                    |

#### **DoS Detect Criteria**

Set up DoS (Denial-of-Service) and port scan criteria in the spaces provided (as shown below).

| Parameter                                                          | Defaults     | Description                                                                                                    |
|--------------------------------------------------------------------|--------------|----------------------------------------------------------------------------------------------------|
| Total incomplete TCP/UDP<br>sessions HIGH                          | 300 sessions | Defines the rate of newly<br>unestablished sessions that will<br>cause the software to <i>start</i><br>deleting half-open sessions. |
| Total incomplete TCP/UDP<br>sessions LOW                           | 250 sessions | Defines the rate of newly<br>unestablished sessions that will<br>cause the software to <i>stop</i><br>deleting half-open sessions.  |
| Incomplete TCP/UDP sessions<br>(per min.) HIGH                     | 250 sessions | Maximum number of allowed incomplete TCP/UDP sessions per minute.                                                                   |
| Incomplete TCP/UDP sessions (per min.) LOW                         | 200 sessions | Minimum number of allowed<br>incomplete TCP/UDP sessions<br>per minute. Set this to "0" if no<br>minimum setting is required.       |
| Maximum incomplete TCP/UDP sessions number from same host          | 10 sessions  | Maximum number of incomplete TCP/UDP sessions from the same host.                                                                   |
| Incomplete TCP/UDP sessions detect sensitive time period           | 300 msec     | Length of time before an incomplete TCP/UDP session is detected as incomplete.                                                      |
| Maximum half-open<br>fragmentation packet number<br>from same host | 30           | Maximum number of half-open fragmentation packets from the same host.                                                               |
| Half-open fragmentation detect sensitive time period               | 1 sec        | Length of time before a half-open fragmentation session is detected as half-open.                                                   |
| Flooding cracker block time                                        | 300 sec      | Length of time from detecting a flood attack to blocking of the attack.                                                             |

#### Configuring the Wireless Barricade g Router

DMZ

| SMC <sup>®</sup><br>Networks                                                                                             |                                                                                                    |
|----------------------------------------------------------------------------------------------------|----------------------------------------------------------------------------------------------------|
| » SETUP WIZARD<br>SYSTEM<br>WAN<br>LAN<br>WIRELESS<br>NAT                                                                | DMZ(Demilitarized Zone)         If you have a local client PC that cannot run an Internet application properly from behind the NAT firewall, then you can open the client up to unrestricted two-way internet access by defining a Virtual DMZ Host.         Enable DMZ:       Yes         Yes       No         Wultiple PCs can be exposed to the Internet for two-way communications e.g. Internet gaming, video conferencing, or |
| Access Control     Access Control     MAC Filter     URL Blocking     Schedule Rule     Intrusion Detection     DMZ DDNS | VPN connections         To use the DM2, you must set a state in address for that PC.           Public IP Address         Client PC IP Address           1.         0.0.0.0         192.168.2,0           2.         0         ,0         ,0           3.         0         ,0         ,0           4.         0         ,0         ,0                                                                                               |
| UPNP<br>TOOLS<br>STATUS                                                                                                  | 5.       0       .0       .0       .192.168.2,0         6.       0       .0       .0       .192.168.2,0         7.       0       .0       .0       .192.168.2,0         8.       0       .0       .0       .0         HELP       SAVE SETTINGS       CANCEL                                                                                                    |

If you have a client PC that cannot run an Internet application properly from behind the firewall, then you can open the client up to unrestricted two-way Internet access. Enter the IP address of a DMZ host to this screen. Adding a client to the DMZ (Demilitarized Zone) may expose your local network to a variety of security risks, so only use this option as a last resort.

#### ADVANCED SETUP

#### DDNS

| <b>SMC</b> <sup>®</sup> | ADVANCED SETUP                                                                                                    |   |  |  |  |  |
|-------------------------|----------------------------------------------------------------------------------------------------|---|--|--|--|--|
| Networks                | SMC2804WBRP-G THome OLogout                                                                                                    |   |  |  |  |  |
| » SETUP WIZARD          | DDNS (Dynamic DNS) Settings                                                                                                    | - |  |  |  |  |
| SYSTEM                  | Die (Dynamie Die) okunga                                                                                                    |   |  |  |  |  |
| WAN                     | Dynamic DNS provides users on the Internet a method to tie their domain name(s) to computers or servers. DDNS                       |   |  |  |  |  |
| LAN                     | allows your domain name to tollow your IP address automatically by having your DNS records changed when your IP<br>address changes. |   |  |  |  |  |
| WIRELESS                |                                                                                                    |   |  |  |  |  |
| NAT                     |                                                                                                    |   |  |  |  |  |
| FIREWALL                | Dynamic DNS : C Enabled C Disabled                                                                                                  |   |  |  |  |  |
| DDNS                    |                                                                                                    |   |  |  |  |  |
| UPnP                    |                                                                                                    |   |  |  |  |  |
| TOOLS                   | Provider : DynDNS.org 🔽                                                                                                    |   |  |  |  |  |
| STATUS                  | Domain Name :                                                                                                    |   |  |  |  |  |
|                         |                                                                                                    |   |  |  |  |  |
|                         | Account/E-<br>mail:                                                                                                    |   |  |  |  |  |
|                         | Password / Key :                                                                                                    |   |  |  |  |  |
|                         |                                                                                                    |   |  |  |  |  |
|                         | Server Configuration                                                                                                    |   |  |  |  |  |
|                         | Server IP : 0,0,0,0                                                                                                    |   |  |  |  |  |
|                         | Server Type : Web Server: (HTTP) Port 80 🔲 Port 8000 🗖                                                                              |   |  |  |  |  |
|                         | FTP Server: Port 20 🗖 Port 21 🗖                                                                                                    |   |  |  |  |  |
|                         | Email Server: (POP3) Port 110 🔲 (SMTP) Port 25 🗍                                                                                    | • |  |  |  |  |

**Provider** – This DNS feature is powered by either DynDNS, or TZO.com. With a DDNS connection you can host your own web site, E-mail server, FTP site, and more at your own location even if you have a dynamic IP address. (Default: Disable)

**Domain Name** – A series of alphanumeric strings separated by periods that maps to the address of a the Router network connection and identifies the owner of the address.

Dynamic DNS provides users on the Internet with a method to tie their domain name to the router or server. DDNS allows your domain name to follow your IP address automatically by having your DNS records changed when your IP address changes. The section also has a "Server Configuration" section that automatically opens the port options checked in the Virtual Server section. Simply enter in the IP Address of your server, such as a web server, and then click on the port option "HTTP Port 80" so users can access your server from the WAN connection (Internet).

#### UPnP

| SIMC <sup>®</sup> | SMC2804WBRP-G THome @Logout                                                                                                    |  |  |  |  |  |
|-------------------|----------------------------------------------------------------------------------------------------|--|--|--|--|--|
| » SETUP WIZARD    | UPnP/Universal Plug and Play) Setting                                                                                                    |  |  |  |  |  |
| SYSTEM            |                                                                                                    |  |  |  |  |  |
| WAN               | The Universal Plug and Play architecture offers pervasive peer-to-peer network connectivity of PCs of all form factors,                                                                                     |  |  |  |  |  |
| LAN               | Intelligent appliances, and wireless devices. UPnP enables seamless proximity networking in addition to control<br>and data transfer among networked devices in the home, office and everywhere in between. |  |  |  |  |  |
| WIRELESS          |                                                                                                    |  |  |  |  |  |
| NAT               | UPnP: C ON C OFF                                                                                                    |  |  |  |  |  |
| FIREWALL          |                                                                                                    |  |  |  |  |  |
| DDNS              |                                                                                                    |  |  |  |  |  |
| UPnP              | HELP SAVE SETTINGS CANCEL                                                                                                    |  |  |  |  |  |
| TOOLS             |                                                                                                    |  |  |  |  |  |
| STATUS            |                                                                                                    |  |  |  |  |  |

Enable UPnP by checking ON in the screen above. UPnP allows the device to automatically:

- dynamically join a network
- obtain an IP address
- convey its capabilities and learn about the presence and capabilities of other devices. (Default: OFF)

#### TOOLS

Use the Tools menu to back up the current configuration, restore a previously saved configuration, restore factory settings, update firmware, and reboot the Router.

#### **Configuration Tools**

| SMC®                                                                                                    | ADVANCED SETUP                                                                                                    |
|----------------------------------------------------------------------------------------------------|----------------------------------------------------------------------------------------------------|
| Networks                                                                                                    | SMC2804WBRP-G Home @Logout                                                                                                    |
| N etworks  SETUP WIZARD  SYSTEM WAN LAN WIRELESS NAT FIREWALL DDNS UPNP TOOLS > Configuration Tools > Firrwware Upgrade > Reboot STATUS | SMC2804WBRP-G<br>Provention Tools<br>The Download<br>The Download<br>The Downloa |
|                                                                                                    | Always ask before opening this type of file                                                                                                    |
|                                                                                                    |                                                                                                    |

- Backup Router Configuration Saves the Router's configuration settings to a file.
- Restore from saved Configuration file (2804WBRP\_backup.bin) – Restores the settings from a saved backup configuration file.
- Restore Barricade to Factory Defaults Restores the Router settings back to the factory defaults.

#### Configuring the Wireless Barricade g Router

#### Firmware Upgrade

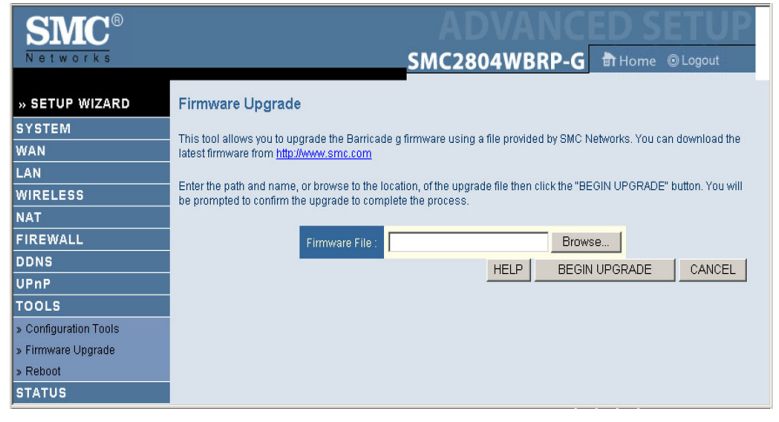

Use this screen to update the firmware or user interface to the latest versions. Download the upgrade file from the SMC web site (www.smc.com) and save it to your hard drive. In the Upgrade Target field, choose Firmware. Then click Browse to look for the previously downloaded file. Click BEGIN UPGRADE. Click OK to continue with the upgrade process. Note that the Barricade may become unresponsive for as long as one minute after the firmware upgrade. This is normal behavior. Do not restart the device. Check the Status page, Information section to confirm that the upgrade process was successful.

#### Reboot

| SMC <sup>®</sup>      |                                                                                                    |
|-----------------------|----------------------------------------------------------------------------------------------------|
|                       | SMC2004WDRP-G BIHOME OLOGOUL                                                                                                    |
| » SETUP WIZARD        | Reboot                                                                                                    |
| SYSTEM                | 10000                                                                                                    |
| WAN                   | In the event that the system stops responding correctly or in some way stops functioning, you can perform a reset.                                                                                                  |
| LAN                   | Your settings will not be changed. To perform the reset, click on the "REBOOT ROUTER" button below. You will be<br>asked to confirm your decision. The reboot will be complete when the power light stops blinking. |
| WIRELESS              | ,                                                                                                    |
| NAT                   |                                                                                                    |
| FIREWALL              |                                                                                                    |
| DDNS                  | HELF REBOUTROUTER CANCEL                                                                                                    |
| UPnP                  |                                                                                                    |
| TOOLS                 |                                                                                                    |
| » Configuration Tools |                                                                                                    |
| » Firmware Upgrade    |                                                                                                    |
| » Reboot              |                                                                                                    |
| STATUS                |                                                                                                    |

Click REBOOT ROUTER to reset the Router. Click OK to reboot. The reset will be complete when the power LED stops blinking.

**Note:** If you use the Reset button on the front panel, the Router performs a power reset. If the button is depressed for over five seconds, all the LEDs will illuminate and the factory settings will be restored.

#### Configuring the Wireless Barricade g Router

#### STATUS

The Status screen displays WAN/LAN connection status, firmware, and hardware version numbers, attempts to access your network, as well as information on DHCP clients connected to your network.

| <b>SMC</b> <sup>®</sup> |                                                                             |                                                |                                                  | ANC                                                                                                  | ED S                                                 | <u>ETUP</u>             |
|-------------------------|-----------------------------------------------------------------------------|------------------------------------------------|--------------------------------------------------|----------------------------------------------------------------------------------------------------|------------------------------------------------------|-------------------------|
| Networks                |                                                                             | SN                                             | IC2804                                           | WBRP-G                                                                                               | Home Home                                            | Logout                  |
| » SETUP WIZARD          | Status                                                                      |                                                |                                                  |                                                                                                    |                                                      | -                       |
| SYSTEM                  |                                                                             |                                                |                                                  |                                                                                                    |                                                      |                         |
| WAN                     | You can use the Status screen to<br>hardware version numbers, any i         | ) see the connection<br>illegal attempts to ac | status for Barri<br>cess vour netw               | cade g's WAN/LAN<br>ork. as well as info                                                             | interfaces, firm<br>rmation on all I                 | ware and<br>DHCP client |
| LAN                     | PCs currently connected to your r                                           | network.                                       |                                                  |                                                                                                    |                                                      |                         |
| WIRELESS                |                                                                             |                                                |                                                  |                                                                                                    |                                                      |                         |
| NAT                     | Current Time: 01/01/2002 12:44:1                                            | ri am                                          |                                                  |                                                                                                    |                                                      |                         |
| FIREWALL                | INTERNET                                                                    | GATEWAY                                        |                                                  | INFORMATION                                                                                          |                                                      |                         |
| DDNS                    | Cable/DSL: DISCONNECTED                                                     | IP Address: 192.1                              | 68.2.1                                           | Numbers of DH                                                                                        | CP Clients: 0                                        |                         |
| UPnP                    | Delesse Deneu                                                               | DHCP Server: En                                | abled                                            | v1.00 (Oct 14 2                                                                                      | 003 18:20:25)                                        |                         |
| TOOLS                   | Release Renew                                                               | Firewall: Enabled                              |                                                  | Boot Code Vers                                                                                       | ion: V1.2T1                                          |                         |
| STATUS                  |                                                                             | Wireless: Enable                               | d                                                | 00-30-F1-99-A                                                                                        | ss.<br>3-50                                          |                         |
|                         |                                                                             | Printer Status: Not                            | Ready                                            | WAN MAC Addre<br>00-10-85-C6-E<br>WLAN MAC Add<br>00-30-F1-93-6<br>Hardware Versis<br>Serial Num: A0 | ess:<br>14-98<br>ress:<br>4-7E<br>on: 01<br>00000001 | _                       |
|                         | Security Log<br>View any attempts that have been<br>access to your network. | n made to gain                                 | DHCP Clie<br>View informatio<br>linked to the Ba | <b>nt Log</b><br>on on LAN DHCP c<br>arricade g.                                                     | lients currently                                     | _                       |

The following items are included on this screen:

| Section         | Description                                                                                                    |
|-----------------|----------------------------------------------------------------------------------------------------|
| INTERNET        | Displays WAN connection type and status.                                                                                                    |
| GATEWAY         | Displays system IP settings, as well as DHCP and Firewall status.                                                                                                    |
| INFORMATION     | Displays the number of attached clients, the firmware versions, the physical MAC address for each media interface, as well as the hardware version and serial number. |
| Security Log    | Displays illegal attempts to access your network.                                                                                                    |
| Save            | Click on this button to save the security log file.                                                                                                    |
| Clear           | Click on this button to delete the access log.                                                                                                    |
| Refresh         | Click on this button to refresh the screen.                                                                                                    |
| DHCP Client Log | Displays information on all DHCP clients on your network.                                                                                                    |

# CONFIGURING PRINTER SERVICES

There is one USB printer port built into the SMC2804WBRP-G.

To set up the SMC2804WBRP-G Print Server:

- Windows 98/Me: See "Printer Server Setup in Windows 98/ Me" on page 5-2.
- Windows NT: See "Printer Server Setup in Windows NT" on page 5-5.
- Windows 2000: See "Printer Server Setup in Windows 2000" on page 5-7.
- Windows XP: See "Printer Server Setup in Windows XP" on page 5-9.
- Linux: See "Printer Server Setup in Linux Systems" on page 5-19.
- **Note:** Macintosh OS supports Plug-n-Play installation of the printer server service.

## Printer Server Setup in Windows 98/Me

You may find that the instructions here do not exactly match your version of Windows. This is because these steps and screen shots were created in Windows 98. Windows Millennium Edition is very similar, but not identical, to Windows 98.

- Insert the installation CD into your CD-ROM drive. Under the PrintSvr directory, run the "setup.exe" program. The Port Monitor installation program advises you to close all other Windows programs currently running on your computer. Click Next to continue.
- 2. The next screen indicates that the print client uses the TCP/IP network protocol to monitor print requests. Click Next.

| Select Components |                                                                                                    | × |
|-------------------|----------------------------------------------------------------------------------------------------|---|
| IrstellStield     | Select the network protocol which print monitor will use.<br>Clickt Next to continue with installation<br>© TCP/IP Protocol |   |
|                   | < Back Next > Cancel                                                                                                    |   |

3. Select the destination folder and click on the Next button. The setup program will then begin to install the programs into the destination folder.

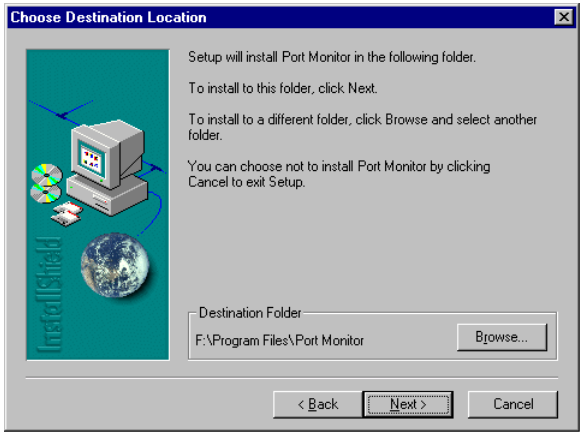

- 4. Select the Program Folder that will contain the program icon for uninstalling the port monitor, and then click Next.
- 5. Enter the printer port name that will be used to identify the port monitor in your system, and click Next.

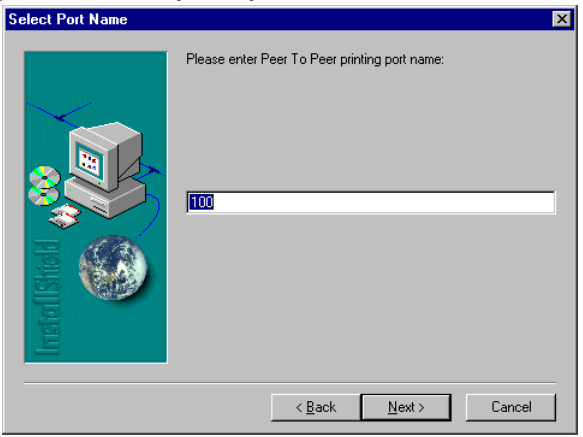

6. When the setup program finishes installing the port monitor, choose "Yes, I want to restart my computer now" and then click OK.

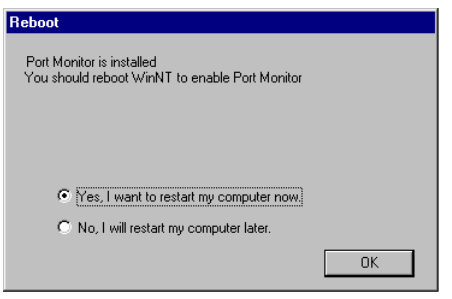

### **Printer Server Setup in Windows NT**

1. On a Windows NT platform, open the Printers window in the My Computer menu, and double-click the Add Printer icon.

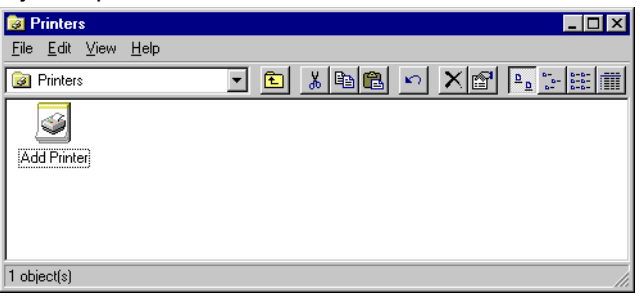

2. Follow the prompts to add a local printer to your system.

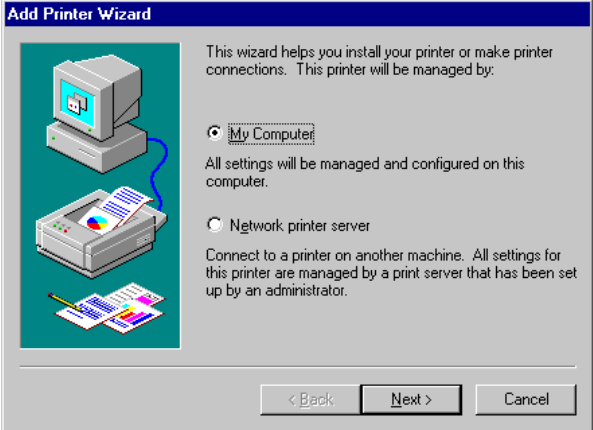

3. Select the monitored port. The default port name is "SMC100." Then click the Configure Port button.

| Add Printer Wizard | Click the check t                                  | oox next to the port                                                                | (s) you want to use.   |
|--------------------|----------------------------------------------------|-------------------------------------------------------------------------------------|------------------------|
|                    | Documents will p<br>Available ports:               | rint to the first avail                                                             | able checked port.     |
|                    | Port<br>COM2:<br>COM3:<br>COM4:<br>FILE:<br>SMC100 | Description<br>Local Port<br>Local Port<br>Local Port<br>Local Port<br>Castelle LAN | Printer                |
|                    | Add Por <u>t</u>                                   | r pooling                                                                           | <u>C</u> onfigure Port |
|                    | < <u>B</u> a                                       | ack <u>N</u> ext>                                                                   | Cancel                 |

4. Enter the IP address of the SMC2804WBRP-G and click OK. Click Next in the Add Printer Wizard dialog box.

| Castelle LANpress PTP port Configu | iration 🗙      |
|------------------------------------|----------------|
| Port                               | Retry Interval |
| IP Address: 192.168.2.1            | 15 🔅 (secs)    |
| Select Device Port >> LPT 1        |                |
| Name: SMC100                       |                |
|                                    |                |
| Enable Banner PostScript           | ОК             |
| User Name:                         | Cancel         |
|                                    |                |

- 5. Specify the printer type attached to the SMC2804WBRP-G.
- Continue following the prompts to complete the installation of the SMC2804WBRP-G print server. The printer type you specified will now be added to your Printers menu.

### **Printer Server Setup in Windows 2000**

1. On your desktop, click Start/Settings/Printers to open the Printers window, then double-click the Add Printer icon.

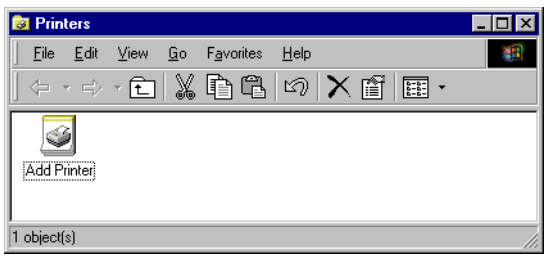

2. Follow the prompts to add a local printer to your system.

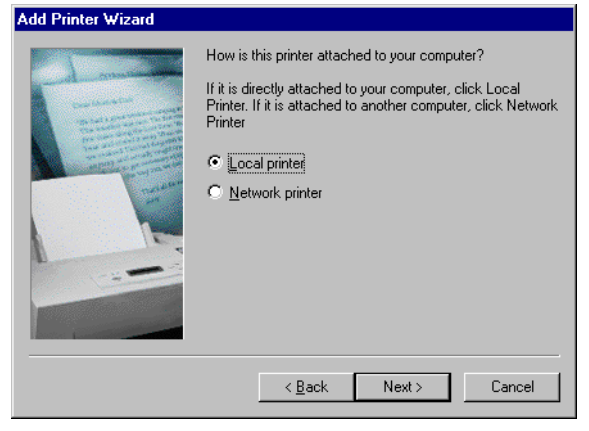

3. Specify the printer type attached to the SMC2804WBRP-G.

4. Select the monitored port. The default port name is "SMC100." Click the Configure Port button.

| Add Printer Wizard |                                                      |                                                                                      |                        |
|--------------------|------------------------------------------------------|--------------------------------------------------------------------------------------|------------------------|
|                    | Click the por<br>click Next.<br><u>A</u> vailable po | t you want to use with this<br>rts:                                                  | printer, and then      |
|                    | COM1:<br>COM2:<br>FILE:<br>LPT1:                     | Communications Port<br>Communications Port<br>Creates a file on disk<br>Printer Port |                        |
|                    | SMC100                                               | Castelle PTP Port                                                                    |                        |
|                    |                                                      |                                                                                      | <u>C</u> onfigure Port |
|                    |                                                      | < Back Next >                                                                        | Cancel                 |

5. Enter the IP address of the SMC2804WBRP-G and click OK. Then click Next in the Add Printer Wizard dialog box.

| Castelle LANpress PTP port Configu | ıration 🗙      |
|------------------------------------|----------------|
| Port<br>IP≜ddress: [192.168.2.1]   | Retry Interval |
| Select Device Port >> LPT 1        |                |
| Name: SMC100                       |                |
| Banner<br>Enable Banner PostScript | OK<br>Cancel   |

 Continue following the prompts to complete the installation of the SMC2804WBRP-G print server. The printer will now be added to your Printers menu. Configuring the LPR port on Windows 2000/XP

# Configuring the LPR port on Windows 2000/XP

The Barricade Router printer function can also be used with the LPR (Remote Line Printer) port on Windows XP and Windows 2000 machines. Below is an outline on how to configure the LPR port on a Windows 2000 machine; however the same steps will apply for a Windows XP.

- 1. Open the Control Panel.
- 2. Click on the Printers and Faxes or Printers icon.
- 3. Click on the Add Printer icon to launch the Add Printer Wizard.

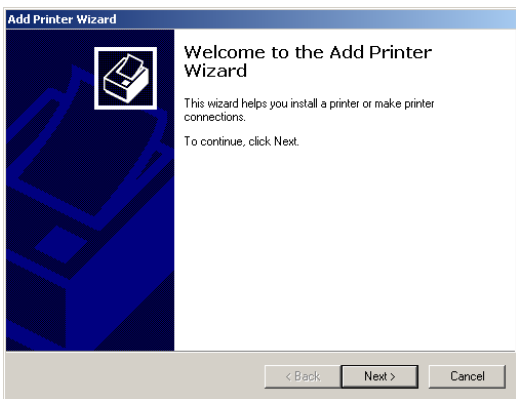

- 4. Click Next button to begin the printer installation process.
- On the next dialog box, choose the Local Printer option and verify the "Automatically detect and install my Plug and Play printer" option is unchecked.

- **Note:** On Windows XP check the "Local printer attached to this computer."
- 6. Click the Next button to create a new printer port.
- 7. Select the Create a New Port option and then select the Standard TCP/IP Port option in the drop-down menu.

| Select the Printe<br>Computers com                 | elect the Printer Port<br>Computers communicate with printers through ports.              |                                    |              |  |  |
|----------------------------------------------------|-------------------------------------------------------------------------------------------|------------------------------------|--------------|--|--|
| Select the port y new port.                        | ou want your printer to u                                                                 | se. If the port is not listed, you | can create a |  |  |
| Use the roll                                       | wing port                                                                                 | Dista                              |              |  |  |
| LPT1:<br>LPT2:<br>LPT3:<br>COM1:<br>COM2:<br>COM3: | Printer Port<br>Printer Port<br>Printer Port<br>Serial Port<br>Serial Port<br>Serial Port | Finaei                             |              |  |  |
| Note: Most                                         | computers use the LPT1                                                                    | port to communicate with a loc     | al printer.  |  |  |
| <ul> <li>Create a nei</li> <li>Type:</li> </ul>    | w port:<br>Standard TCP                                                                   | /IP Port                           |              |  |  |
|                                                    |                                                                                           | < Back Next >                      | Cancel       |  |  |

8. When you click the Next button the "Add Standard TCP/IP Printer Port Wizard" will launch.

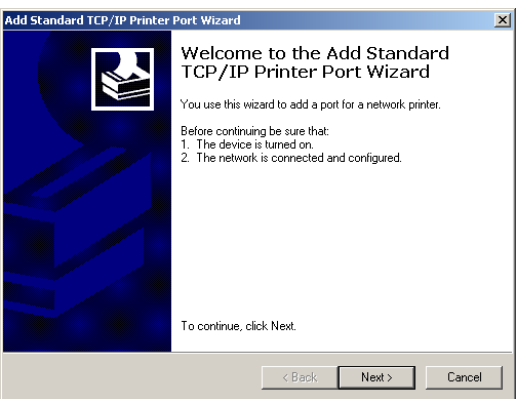

#### Configuring the LPR port on Windows 2000/XP

- 9. To start this new installation wizard click the Next button.
- 10. Provide the appropriate IP and Port name information for your new Printer port. If you are using default settings on the router you can use the following information:

Printer Name or IP Address: 192.168.2.1 Port Name: IP\_192.168.2.1

**Note:** This is the IP that you use to administer your router (for example: 192.168.2.1). If you have changed this IP address then please use the new one that you have assigned to your router

| Add Standard TCP/IP Printer Por         | t Wizard                                         | ×      |
|-----------------------------------------|--------------------------------------------------|--------|
| Add Port<br>For which device do you war | t to add a port?                                 |        |
| Enter the Printer Name or IP a          | address, and a port name for the desired device. |        |
| Printer Name or IP Address:             | 192.168.2.1                                      |        |
| Port Name:                              | IP_192.168.2.1                                   |        |
|                                         |                                                  |        |
|                                         |                                                  |        |
|                                         |                                                  |        |
|                                         |                                                  |        |
|                                         |                                                  |        |
|                                         | < Back Next >                                    | Cancel |

- 11. Click the Next button to continue.
- 12. On the next dialog box, under the Device type choose the Custom option.
- 13. Then click the Settings... button to input the Specific Barricade Printer port information

| Configure Standard TCP/IP Port    | Monitor        |
|-----------------------------------|----------------|
| Port Settings                     |                |
| Port Name:                        | IP_192.168.2.1 |
| Printer Name or IP Address:       | 192.168.2.1    |
| Protocol<br>O Raw                 | @ LPR          |
| Raw Settings<br>Port Number: 9100 |                |
| LPR Settings<br>Queue Name: LP1   |                |
| LPR Byte Counting Enabled         |                |
| SNMP Status Enabled               |                |
| Community Name: public            |                |
| SNMP Device Index: 1              |                |
|                                   | OK Cancel      |

- 14. In the Configure Standard TCP/IP Port Monitor dialog box you will need to configure some additional settings. Please confirm these settings below:
  - Port Name: IP\_192.168.2.1
  - Printer Name or IP Address: 192.168.2.1

**Note:**This should be the same information that was configured in Step 7.

- In the Protocol section click on the LPR option.
- The Raw Settings section should be grayed out.
- The LPR Settings section should have the Queue Name set to one of two options depending on the version of Barricade Router you are using.
- The Queue Name is LPT1.
- Verify that the LPR Byte Counting Enabled and SNMP Status Enabled options are unchecked.
- 15. Once you have verified all of these settings, click the OK button to save these settings and close the "Configure Standard TCP/IP Port Monitor" window.
- 16. Click Next to continue and view a summary of the configuration that you have just completed.
- 17. Click the Finish button to complete the configuration process of the TCP/IP port.
- 18. The Add Printer Wizard will now guide you through the Printer Driver installation for the LPR port you just installed.

19. In the dialog box below, choose the manufacturer of your printer, and then choose your printer model. If your printer is not listed here, then please refer to your printer documentation to get your printer installed.

| Add Printer Wizard                                                                  |                                                                                                    |
|-------------------------------------------------------------------------------------|----------------------------------------------------------------------------------------------------|
| Add Printer Wizard<br>The manufacturer and model d                                  | determine which printer to use.                                                                                                    |
| Select the manufacturer and<br>disk, click Have Disk. If you<br>compatible printer. | d model of your printer. If your printer came with an installation<br>Ir printer is not listed, consult your printer documentation for a<br>Printers:                                                                                                    |
| Agfa<br>Alps<br>Apollo<br>Apple<br>APS-PS<br>AST<br>AT&T                            | AGFA-AccuSet v52.3<br>AGFA-AccuSet SF v52.3<br>AGFA-AccuSet 800<br>AGFA-AccuSet 8005F v52.3<br>AGFA-AccuSet 8005F v2013.108<br>AGFA-AccuSet 1000<br>AGFA-AccuSet 1000<br>AGFA-AccuS |
|                                                                                     | < Back Next > Cancel                                                                                                    |

- 20. Once you have your printer selected in this dialog box click the Next button.
- 21. Name your printer. In this dialog box give your installed printer a name. This will be the name used for this printer in your Printer folder.

| Add Printer Wizard                                                                                                    |
|----------------------------------------------------------------------------------------------------|
| Name Your Printer<br>You must assign a name for this printer.                                                                                                    |
| Supply a name for this printer. Some programs do not support server and printer name<br>combinations of more than 31 characters.<br>Printer name:<br>AGFA-AccuSet v52.2 |
| Do you want your Windows-based programs to use this printer as the default printer?<br>Yes<br>No                                                                        |
| < Back Next > Cancel                                                                                                    |

- 22. Once you have named your printer, click Next to continue.
- 23. Choose the "Do not share this printer" option and click the Next button.
- 24. Choose No to the "Print Test Page" option, and click the Next button.
- 25. On the next screen, you should now see a dialog box with a summary of all the printer information that you have just configured. To complete the installation, click the Finish button.

Once you have completed the printer installation, you will need to configure some properties on your printer. To do so, please follow the steps listed below:

- 1. If you closed out the Printers window, please re-open it from the control panel.
- 2. Locate the printer that you just installed, right-mouse click on it, and choose Properties.
- 3. Click on the Advanced tab and verify the following settings:

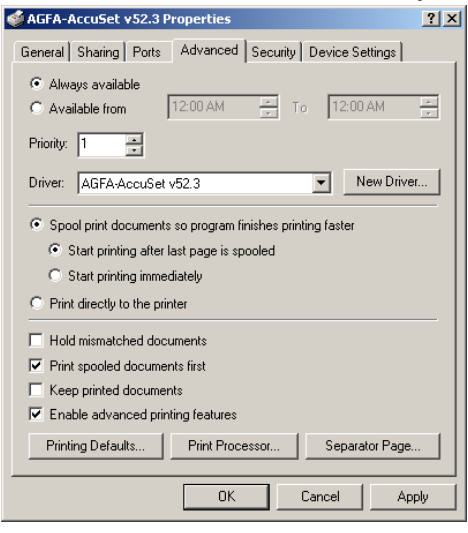

- Both the "Spool print documents so program finishes printing faster" and the "Start printing after last page is spooled" options are selected.
- Both the "Print spooled documents first" and "Enable advanced printing features" options are checked.
- All of the other options should be disabled or unchecked.

#### Configuring the LPR port on Windows 2000/XP

 Click on the Ports tab and verify that the TCP/IP port that you just created is selected, and the Enable bidirectional support and Enable printer pooling options are unchecked.

| 爹 AGFA-Accu                                                | iSet v52.3 Pro                                                                            | perties   |                 |                | ? ×      |
|------------------------------------------------------------|-------------------------------------------------------------------------------------------|-----------|-----------------|----------------|----------|
| General Sha                                                | aring Ports ,                                                                             | Advanced  | Security        | Device Se      | ttings   |
| <u>م</u>                                                   | GFA-AccuSet v5                                                                            | 52.3      |                 |                |          |
| Print to the f<br>checked po                               | ollowing port(s).<br>rt.                                                                  | Document  | s will print to | the first free |          |
| Port                                                       | Description                                                                               |           | Printer         |                |          |
| COM1:<br>COM2:<br>COM3:<br>COM4:<br>FILE:<br><b>IP_19.</b> | Serial Port<br>Serial Port<br>Serial Port<br>Serial Port<br>Print to File<br>Standard TCF | 1/IP Port | AGFA-Accu       | ıSet v52.3     |          |
| 100.000                                                    | . TOTTOR                                                                                  |           | Acrobaciona     | Rillor         |          |
| Add P                                                      | ort                                                                                       | Delete    | Port            | Configu        | are Port |
| Enable b                                                   | idirectional supp<br>rinter pooling                                                       | ort       |                 |                |          |
|                                                            |                                                                                           | OK        |                 | Cancel         | Apply    |

- 5. Click the Apply button to save the settings.
- Next click on the General tab and click on the Print Test Page button. This will verify that you have successfully set up your LPR printing port, and now you can print through the SMC Barricade Router.

#### **Confirm printer connection**

On the status page of the web-based log in, you can confirm the printer connection to the Barricade Router.

GATEWAY IP Address: 192.168.2.1 Subnet Mask: 255.255.50.0 DHCP Server: Enabled Firewall: Enabled UPnP: Disabled Printer Status: OK

## **Printer Server Setup in Linux Systems**

- 1. In GNome mode, type "printconf-gui" to open the printconf-gui window.
- 2. Click New to set up the SMC2804WBRP-G print server, and click Next.
- 3. Type the printer name as "lpt1" and select Local Printer in the Queue Type field.
- 4. Click Next and Finish to complete the installation. The printer will now be added to your printer menu.
- 5. You may type "Test/ASCII Text Testpage" to print a test page.

## TROUBLESHOOTING

The information outlined in this section describes some useful steps for getting your computer and the Router online.

#### A. Verify your connection to the Router

If you are unable to access the Router's web-based administration pages then you may not be properly connected or configured. The screen shots in this section were taken on a Windows 2000 machine, but the same steps will apply to Windows 95/98/Me/XP.

To determine your TCP/IP configuration status please follow the steps below:

- 1. Click Start then choose Run.
- 2. Type cmd or command to open a DOS prompt.
- **3.** In the DOS window, type ipconfig and verify the information that is displayed.
- **4.** If your computer is set up for DHCP, then your TCP/IP configuration should be similar to the information displayed:
  - IP Address: 192.168.2.x (x is number between 100 and 199 by default.)
  - Subnet: 255.255.255.0
  - Gateway: 192.168.2.1

#### Troubleshooting

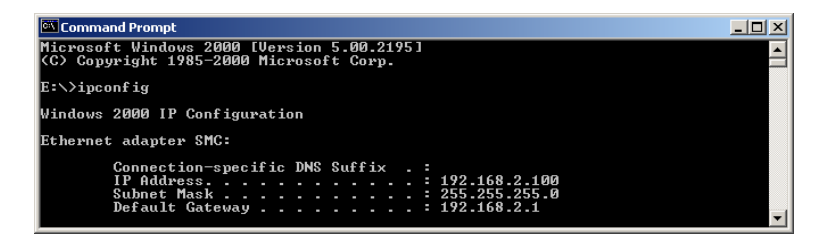

If you have an IP address that starts with 169.254.xxx.xxx then see the next section.

If you have another IP address configured, then see section C.

## B. I am getting an IP Address that starts with 169.254.xxx.xxx

If you are getting this IP Address, then you need to check that you are properly connected to the Router.

Confirm that you have a good link light on the Router for the port this computer is connected to. If not, please try another cable.

If you have a good link light, please open up a DOS window as described in the previous section and type ipconfig/renew.

If you are still unable to get an IP Address from the Router, reinstall your network adapter. Please refer to your adapter manual for information on how to do this.

#### C. I have another IP Address displayed

If you have another IP address listed then the PC may not be configured for a DHCP connection. Please refer to "Configuring Client TCP/IP" on page 12 for information.

Once you have confirmed your computer is configured for DHCP, then please follow the steps below.

1. Open a DOS window as described above.

2. Type ipconfig/release.

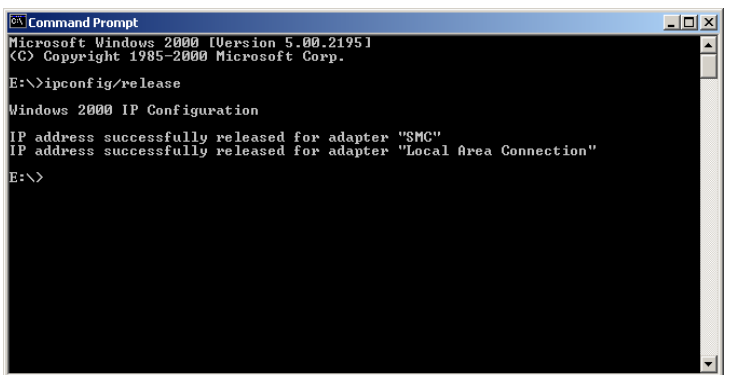

3. Then type ipconfig/renew.

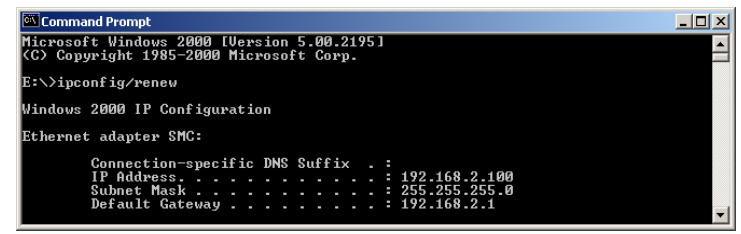

- D. The 10/100 LED does not light after a connection is made.
- 1. Check that the host computer and the Router are both powered on.
- 2. Be sure the network cable is connected to both devices.
- **3.** Verify that Category 5 cable is used if you are operating at 100 Mbps, and that the length of any cable does not exceed 100 m (328 ft).
- 4. Check the network card connections.
- 5. The 10BASE-T/100BASE-TX port, network card, or cable may be defective.

# **S**PECIFICATIONS

Below is an outline of the technical specifications for the SMC2804WBRP-G.

#### Standards

IEEE 802.3 10BASE-T Ethernet IEEE 802.3u 100BASE-TX Fast Ethernet IEEE 802.11b IEEE 802.11g

#### WAN Interface

10BASE-T/100BASE-TX

#### LAN Interfaces

10BASE-T/100BASE-TX 4 RJ-45 ports: LAN data transfer rate is up to 10/20 Mbps (10BASE-T half/full duplex) or 100/200 Mbps (100BASE-TX half/full duplex)

#### Antenna

2 detachable antennas with reversed SMA connectors

#### Management

Browser-based management Both DHCP Server and Client provided

#### Advanced Features

Dynamic IP Address Configuration – DHCP, DNS Wireless Security – 64/128-bit WEP encryption, 802.1x, SSID broadcast disabled, MAC address filtering Firewall – Access Control, hacker prevention, logging Virtual Server via NAT & NAPT Virtual Private Network – PPTP, L2TP, IPSec pass-through Intrusion Detection, E-mail Alerts, Parental Control
#### **Indicator Panel**

Power, WLAN, WAN (Link, Activity), LAN (Link/Activity, Speed - 10/100 Mbps)

## Dimensions

130 x 85 x 32 mm (5.12 x 3.35 x 1.26 in.)

# Weight

370 g (13.05 oz)

#### Input Power

9 V, 1 A

# Maximum Current

0.04 A<sub>RMS</sub> max. @ 110 V/240 V

## **Power Consumption**

5 Watts max. @ 100-240 VAC

## Internet Standards

RFC 826 ARP, RFC 791 IP, RFC 792 ICMP, RFC 768 UDP, RFC 793 TCP, RFC 854-859 TELNET, RFC 1321 MD5, RFC 1497 BOOTP Extension, RFC 1570 PPP LCP Extension, RFC 1631 NAT, RFC1661 PPP, RFC 1700 Assigned Numbers, RFC 1866 HTML, RFC 1945 HTTP, RFC 1994 CHAP, RFC 2131 DHCP, RFC 2637 PPTP

## Temperature

Operating 0 to 40 °C (32 to 104 °F) Storage -40 to 70 °C (-40 to 158 °F)

## Humidity

5% to 95% (noncondensing)

#### Compliances

CE Mark Emissions FCC Class B VCCI Class B Industry Canada Class B EN55022 (CISPR 22) Class B C-Tick - AS/NZS 3548 (1995) Class B Immunity EN 61000-3-2/3 EN 61000-4-2/3/4/5/6/8/11

## Safety

CSA/NRTL (UL1950, CSA 22.2.950) GS (EN60950) CB (IEC60950)

#### FOR TECHNICAL SUPPORT, CALL:

From U.S.A. and Canada (24 hours a day, 7 days a week) (800) SMC-4-YOU; (949) 679-8000; Fax: (949) 679-1481 From Europe (8:00 AM - 5:30 PM UK Time)

in Europe (8.00 AW - 5.50 FW OK Time)

44 (0) 118 974 8700; Fax: 44 (0) 118 974 8701

#### INTERNET

E-mail addresses:

techsupport@smc.com

european.techsupport@smc-europe.com

support@smc-asia.com

#### Driver updates:

http://www.smc.com/index.cfm?action=tech\_support\_drivers\_downloads

#### World Wide Web:

http://www.smc.com http://www.smc-europe.com

http://www.smc-asia.com

#### FOR LITERATURE OR ADVERTISING RESPONSE, CALL:

| U.S.A. and Canada:   | (800) SMC-4-YOU;    | Fax (949) 679-1481      |
|----------------------|---------------------|-------------------------|
| Spain:               | 34-93-477-4935;     | Fax 34-93-477-3774      |
| ÚK:                  | 44 (0) 1932 866553; | Fax 44 (0) 118 974 8701 |
| France:              | 33 (0) 41 38 32 32; | Fax 33 (0) 41 38 01 58  |
| Italy:               | 39 (0) 335 5708602; | Fax 39 02 739 14 17     |
| Benelux:             | 31 33 455 72 88;    | Fax 31 33 455 73 30     |
| Central Europe:      | 49 (0) 89 92861-0;  | Fax 49 (0) 89 92861-230 |
| Nordic:              | 46 (0) 868 70700;   | Fax 46 (0) 887 62 62    |
| Eastern Europe:      | 34 -93-477-4920;    | Fax 34 93 477 3774      |
| Sub Saharian Africa: | 27 0126610232;      | Fax 27-11 314 9133      |
| North West Africa:   | 216 71236616;       | Fax 216 71751415        |
| CIS:                 | 7 (095) 789 35 73;  | Fax 7 (095) 789 35 73   |
| PRC (Beijing):       | 86-10-8251-1550;    | Fax 86-10-8251-1551     |
| PRC (Shanghai):      | 86-21-6485-9922;    | Fax 86-21-6495-7924     |
| Taiwan:              | 886-2-8797-8006;    | Fax 886-2-8797-6288     |
| Asia Pacific:        | (65) 6 238 6556;    | Fax (65) 6 238 6466     |
| Korea:               | 82-2-553-0860;      | Fax 82-2-553-7202       |
| Japan:               | 81-3-5645-5715;     | Fax 81-3-5645-5716      |
| Australia:           | 61-2-8875-7887;     | Fax 61-2-8875-7777      |
| India:               | 91 22 5696 2790;    | Fax 91 22 5696 2794     |
| Middle East:         | 97 14 299 4466      | Fax 97 14 299 4664      |
| Thailand:            | 66 2 651 8733       | Fax 66 2 651 8737       |

If you are looking for further contact information, please visit www.smc.com, www.smc-europe.com, or www.smc-asia.com.

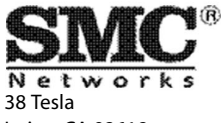

38 Tesla Irvine, CA 92618 Phone: (949) 679-8000 Model Number: SMC2804WBRP-G Part Number: 149100026900E Revision Number E102003-R01 F 1.0

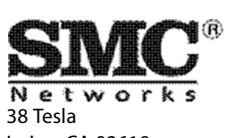

Irvine, CA 92618 Phone: (949) 679-8000